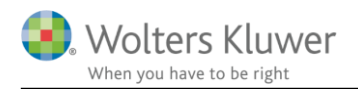

## 31. januar 2019

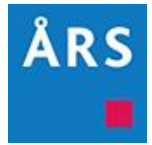

# Årsafslutning 2018.6

### Indhold

# 1 Indhold

| 2 | Nył  | Nyheder til Årsafslutning 2018.6                               |    |  |  |
|---|------|----------------------------------------------------------------|----|--|--|
| 3 | And  | Andre vejledninger                                             |    |  |  |
| 4 | Ger  | erelt                                                          | 5  |  |  |
|   | 4.1  | Højrestilling                                                  | 5  |  |  |
|   | 4.2  | Ensartet layout                                                | 6  |  |  |
|   | 4.3  | Masterstyret visning af valuta                                 | 7  |  |  |
| 5 | Virl | somheder                                                       | 8  |  |  |
|   | 5.1  | Overskudsdisponering i regnskabsklasse A                       | 8  |  |  |
|   | 5.2  | Import af saldobalance                                         |    |  |  |
|   | 5.2. | l Uniconta                                                     |    |  |  |
|   | 5.2. | 2 E-conomic med administrator login                            | 14 |  |  |
|   | 5.3  | Ekstraordinært udbytte udloddet efter regnskabsårets udløb     | 21 |  |  |
|   | 5.4  | Anvendt regnskabspraksis                                       |    |  |  |
|   | 5.4. | Opdaterede tekster                                             |    |  |  |
|   | 5.4. | 2 Omstrukturering                                              |    |  |  |
|   | 5.5  | Automatisk indsætning af 0 i koncernnoter                      |    |  |  |
|   | 5.6  | Ekstraordinære poster i regnskabsklasse A                      | 24 |  |  |
|   | 5.7  | Assistance erklæring andelsboligforening                       |    |  |  |
|   | 5.8  | Diverse tilpasninger                                           | 25 |  |  |
| 6 | Ind  | xomst- og formueopgørelse                                      |    |  |  |
|   | 6.1  | Ændre noterækkefølge                                           |    |  |  |
|   | 6.2  | Visning afkast i værdipapirnoter                               |    |  |  |
|   | 6.3  | Nye noter i kapitalforklaringen og ny notehenvisning           |    |  |  |
|   | 6.4  | Notehenvisning i kapitalforklaring er med, hvis noten er valgt |    |  |  |
|   | 6.5  | Nyt afsnit/linje i kapitalforklaringen                         |    |  |  |
|   | 6.6  | Tilpasning i stamoplysninger                                   |    |  |  |
|   | 6.7  | Virksomhedsudskrifter                                          |    |  |  |

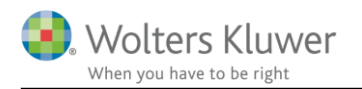

|                                                    | 6.8                                   | Nye                                          | felter i regnskabsoplysninger                                      | 33 |
|----------------------------------------------------|---------------------------------------|----------------------------------------------|--------------------------------------------------------------------|----|
|                                                    | 6.9                                   | Reg                                          | nskabsmæssig egenkapital med i regnskabsoplysninger                | 34 |
|                                                    | 6.10                                  | 6.10 Ekstra felt i VSO udskrift              |                                                                    | 34 |
|                                                    | 6.11                                  | Fors                                         | side                                                               | 35 |
|                                                    | 6.12                                  | 6.12 Diverse fejlrettelser                   |                                                                    | 35 |
|                                                    | 6.12                                  | 2.1                                          | Opgørelse af skat noter                                            | 35 |
|                                                    | 6.12                                  | 2.2                                          | Notehenvisning til opgørelse af skat note i balancen slettet       | 35 |
|                                                    | 6.12                                  | 3                                            | Tekst regnskabspraksis slettet                                     | 36 |
|                                                    | 6.12                                  | 2.4                                          | Afkortet tekst i kapitalforklaringen                               | 36 |
|                                                    | 6.12.5                                |                                              | Linjer over skattepligtig og samlet indkomst i indkomst er fjernet | 37 |
| 6.12.6 Regnskabsoplysninger ændring i standardvalg |                                       | 2.6                                          | Regnskabsoplysninger ændring i standardvalg                        | 38 |
|                                                    | 6.12.7 Navn over regnskabsoplysninger |                                              | Navn over regnskabsoplysninger                                     | 38 |
|                                                    | 6.12                                  | 8                                            | Format på en Sum i udskrift                                        | 38 |
|                                                    | 6.13                                  | Gen                                          | erel anbefaling                                                    | 38 |
| 7                                                  | Æn                                    | dring                                        | er vedr. skabeloner i Årsafslutning 2018.6                         | 44 |
|                                                    | 7.1                                   | Indk                                         | xomst og formueopgørelse (Personligt regnskab)                     | 44 |
|                                                    | 7.2                                   | Virk                                         | somheder                                                           | 44 |
| 8                                                  | Årsafslutning - Produktinformation    |                                              | ning - Produktinformation                                          | 45 |
|                                                    | 8.1                                   | 1 Let og sikker udarbejdelse af årsrapporten |                                                                    | 45 |
|                                                    | 8.2                                   | Sam                                          | spil sikrer kvaliteten                                             | 45 |
|                                                    | 8.3                                   | Fagl                                         | ighed                                                              | 45 |
|                                                    | 8.4                                   | Årsafslutning giver dig:                     |                                                                    | 46 |

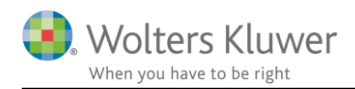

# 2 Nyheder til Årsafslutning 2018.6

Årsafslutning 2018.6 indeholder:

### Generelt:

- Højrestilling
- Ensartet layout

### Virksomhedsregnskab:

- Overskudsdisponering til regnskabsklasse A
- Import af saldobalance
  - o Uniconta
  - E-conomic med administrator login
- Ekstraordinært udbytte udloddet efter regnskabsårets udløb
- Tilpasse 'Anvendt regnskabspraksis'
- Automatisk indsætning af 0 i koncernnoter
- Assistance erklæring andelsboligforening
- Tilføjet valutaindstilling til masterindstilling
- Diverse tilpasninger

### Indkomst- og formueopgørelse (Personligt regnskab):

- Mulighed for at ændre noterækkefølge
- Afkast i værdipapirnoter, ændret hvornår kolonner vises.
- Nye noter til kapitalforklaring og tilføjet notehenvisning til opgørelse af skat noter
- Notehenvisning i kapitalforklaring kommer automatisk med hvis noten er valgt
- Nyt afsnit/linje i kapitalforklaring under skatter
- Tilpasse 'Stamoplysninger'
- Virksomhedsudskrifterne, virksomhedsresultat, regnskabsoplysninger samt VSO og KAO udskrifter er 'automatiseret' så visning svarer til valgt udskrift i opret regnskab.
- Ekstra felter i regnskabsoplysninger tilføjet i Skat Nova er tilføjet i udskrift.
- Egenkapitalbevægelser for virksomheder i regnskabsoplysninger er nu med i udskrift.
- Ekstra felt i VSO udskrift tilføjet i Skat Nova er tilføjet i udskrift.
- Diverse fejlrettelser

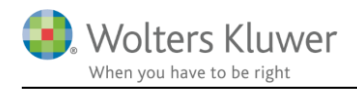

# 3 Andre vejledninger

Her finder du links til andre vejledninger, der kan være relevante for brugen af Årsafslutning.

Brugerveiledning Installationsveiledning

Tidligere versioner af Årsafslutning:

Nyheder og vejledning til Årsafslutning 2018.5 Nyheder og vejledning til Årsafslutning 2018.4 Nyheder og vejledning til Årsafslutning 2018.2 Nyheder og vejledning til Årsafslutning 2018.2 Nyheder og vejledning til Årsafslutning 2018.1

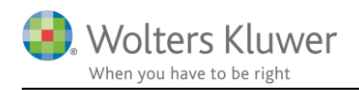

# 4 Generelt

# 4.1 Højrestilling

Hvis man vælger at lave en rapport uden sammenligningstal, vil kolonnen med indeværende års tal blive højrestillet, således at kolonnen vil stå helt til højre på siden.

Fravalg at sammenligningstal foretages under 'Indstillinger til rapporter'

| Efterposteringer<br>Indstillinger til rapporter<br>Oplysninger til årsrapport<br>Oplysninger til specifikationsh | Dokumenter som indgår i årsrapporten<br>Marker dokumenterne som skal indgå i årsrapporten:<br>Ledelsespåtegninger | Udskriftsalternativer                                                        |
|----------------------------------------------------------------------------------------------------|----------------------------------------------------------------------------------------------------|------------------------------------------------------------------------------|
| Fuldfør 🙁                                                                                                    | Stamoplysninger                                                                                                   | Vandmærke Udkast                                                             |
| Fejlkontrol                                                                                                    | <ul> <li>✓ Beretning</li> <li>☐ Hoved- og nøgletal</li> </ul>                                                     | Vis budgetkolonne i resultatopgørelsen Vis budgetkolonne i balanceopgørelsen |
| Rapporter<br>Årsrapport                                                                                          | Anvendt regnskabspraksis Resultatopoørelse                                                                        | Uden sammenligningstal i årsrapporten                                        |

Herefter vil alle talkolonner med indeværende års tal være højrestillet. Dette gælder indkomstopgørelse, resultatopgørelse, balance, pengestrømsopgørelse og noter.

| Produktion, Handel & Service A/S |                             |
|----------------------------------|-----------------------------|
| Noter                            |                             |
| 2. Finansielle indtægter         |                             |
| Andre finansielle indtægter      | 2015/16<br>61.999<br>61.999 |
|                                  | 61.999                      |

Hvis man har et regnskab, hvor der er fravalgt sammenligningstal, og som er gemt i en ældre version af Årsafslutning end 2018.6, vil indkomstopgørelse/resultatopgørelse og balance blive højrestillet så snart regnskabet åbnes i version 2018.6, mens de øvrige elementer fx pengestrømsopgørelse og noter, skal opdateres før de bliver højrestillet.

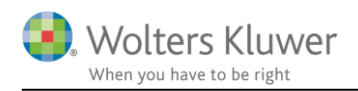

## 4.2 Ensartet layout

Alle rapporter som generes fra Årsafslutning er gennemgået og tilpasset i forhold til bl.a. top margen, hvilket resulterer i, at der er tilpasset i følgende elementer i Årsafslutning:

Årsrapport/Personligt regnskab:

- Samlingsdokument
- Godkendelsespåtegning
- Påtegninger og erklæringer
- Stamoplysninger
- Beretninger
- Hoved- og nøgletal
- Anvendt regnskabspraksis
- Supplerende beretninger

Specifikationshæfte:

- Samlingsdokument
- Bilag
- Anvendt regnskabspraksis

Dette opdateres ved at hente nyheder eller indsætte elementerne via 'Opret regnskab.' Såfremt der kun indsættes ét element af de ovenstående, benævnte elementer, vil denne have en anden margen, hvorfor det er vigtigt, at være opmærksom på dette.

Ændringerne medfører at margenerne generelt i rapporten (med undtagelse af indholdsfortegnelsen) er ændret til:

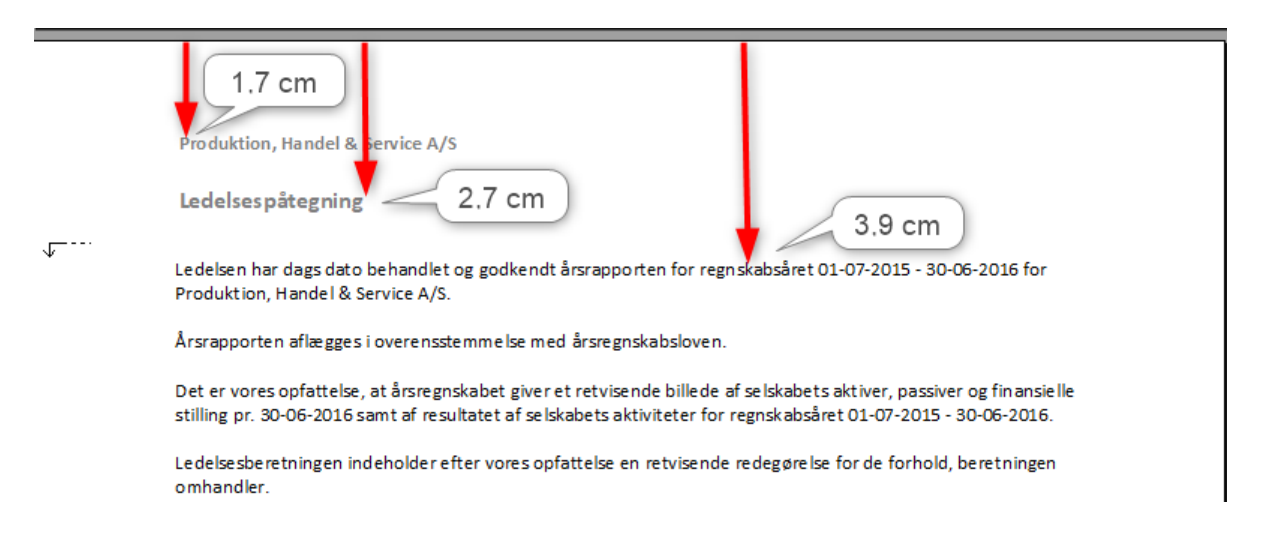

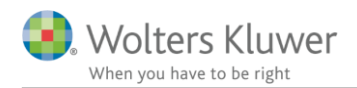

# 4.3 Masterstyret visning af valuta

Vi har tilføjet mulighed for at masterbruger kan bestemme om der skal vises valuta i rapporten eller ej. Det kræver at man er logget ind som master før man kan foretage dette valg.

Når man er logget ind som master, klikkes på menuen 'Værktøj' og der vælges 'Indstillinger'

| 4 | <u>Start Revision</u><br>Sta <u>r</u> t Økonomianalyse |    |  |
|---|--------------------------------------------------------|----|--|
| 4 |                                                        |    |  |
|   | Ændre status i ClientVi                                | ew |  |
|   | Fejl <u>k</u> ontrol                                   |    |  |
|   | Ska <u>b</u> eloner                                    | ,  |  |
|   | Ekstra <u>V</u> ærktøjer                               | •  |  |
|   | Database værktøjer                                     |    |  |
|   | <u>Z</u> oom                                           |    |  |
|   | Egne oplysninger                                       |    |  |
|   | l <u>n</u> dstillinger                                 |    |  |

I vinduet der fremkommer klikkes på fanen 'Udskrift'. Her kan master bestemme de udskriftsvalg som normalt foretages under 'Indstillinger til årsrapporten...' Hvis disse indstillinger sættes af masterbrugeren, vil den almindelige bruger ikke kunne vælge anderledes under 'Indstillinger til årsrapporten', da disse valg vil være låst.

| Tilvalg                                                                                                    | Ir                                                                               | Internet                                                      |                                                                                                    | uditPlus                                                       |
|----------------------------------------------------------------------------------------------------|----------------------------------------------------------------------------------|---------------------------------------------------------------|----------------------------------------------------------------------------------------------------|----------------------------------------------------------------|
| Generelt                                                                                                    | relt Stier Hovedspecifikation                                                    |                                                               | ifikation                                                                                                 | Udskrift                                                       |
| Datoformat<br>Skal Master-b<br>24-01-2019<br>24-01-19<br>24.01.19<br>24.01.19<br>24.0119<br>24.januar 20<br>Engelsk datofon<br>Egne rapporter —<br>Vis egne rap<br>Udskriftsalternati<br>Skal Master-b | ruger bestemr<br>019<br>mat: 24 January 2<br>opporter for anlæg<br>iver          | ne Dato format<br>019<br>Iskartoteket i uds<br>me Udskriftsal | t? ] Ja<br>skriftsdialogen                                                                                |                                                                |
| │ Vis linje und<br>│ Vis dato ne<br>side i årsra<br>│ Vis sidetal i<br>Format -<br>│ Vis totale                                                                                                    | der header<br>derst på hver<br>pport<br>i årsrapporten<br>X - Y<br>e antal sider | □ Vis<br>Vis<br>Vis<br>No<br>heat<br>Vis<br>heat              | inje over foot<br>årets ændring<br>itospecificered<br>årstal på hver<br>aderen i notern<br>valuta under å | er<br>jer i<br>le rapport<br>* side i<br>e<br>årstal i noterne |

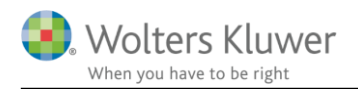

# 5 Virksomheder

## 5.1 Overskudsdisponering i regnskabsklasse A

Der er lavet en særskilt overskudsdisponering, som er specielt tilpasset regnskabsklasse A. Resultatdisponeringen tilgås ved at klikke på menuen 'Registrering' og vælg 'Disponeringer'.

| R <u>eg</u> | istrering <u>M</u> oduler Ra <u>p</u> porte | er <u>V</u> |  |  |
|-------------|---------------------------------------------|-------------|--|--|
|             | Registrering af saldobalance                | • •         |  |  |
|             | <u>E</u> fterposteringer                    | •           |  |  |
|             | Specifikationer                             |             |  |  |
|             | Opl <u>v</u> sninger til årsrapport         | •           |  |  |
|             | An <u>l</u> ægkartotek                      | •           |  |  |
|             | D <u>i</u> sponeringer                      |             |  |  |

Disponeringsvinduet viser følgende:

- 1. Det øverste felt viser hvor stort et beløb der skal resultatdisponeres. Anvendes en anden posttypeinddeling end vores standard er det ikke altid at årets resultat vises i feltet. Det kan hentes ved at klikke på den blå pil ud for feltet og vælge hvilken linje årets resultat skal hentes fra.
- 2. I de efterfølgende felter kan der tastes, hvor stor en andel af årets resultat der skal overføres til den enkelte ejers kapitalkonto. Er der kun en ejer i virksomheden tastes hele beløbet i feltet ud for kapitalkonto 1.
- 3. Nederst findes et afstemningsfelt. Det viser hvor stor en andel af årets resultat der mangler at blive fordelt.
- 4. Når hele resultatet er fordelt, klikkes på knappen 'Efterposter' og der dannes automatisk en efterpostering, med disponering på de korrekte konti. Anvendes en anden posttypeinddeling end vores standard, vil disponeringen ikke automatisk blive tilknyttet de korrekte linjer i posttypeinddelingen. Det skal i dette tilfælde gøres manuelt.
- 5. Hvis man ønsker at overføre til en anden kapitalkonto i balancen end 'Overført resultat' kan dette gøres ved at klikke på + ud og det er herved muligt at vælge andre under kapitalkontoen.

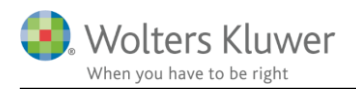

| Resultat til disponering               | Efterpostering | -105.056 🔁 |
|----------------------------------------|----------------|------------|
| Fordeling af resultat kapitalkonto 1   | 4              | 1          |
| Resultat til fordeling kapitalkonto 1  |                | • F        |
| Fordeling af resultat kapitalkonto 2   |                |            |
| Resultat til fordeling kapitalkonto 2  |                | 2          |
| Fordeling af resultat kapitalkonto 3   |                |            |
| Resultat til fordeling kapitalkonto 3  |                | 5 🛨        |
| Fordeling of resultat kapitalkonto 4   |                | -          |
| Resultat til fordeling kapitalkonto 4  |                | +          |
| Fordeling af resultat kapitalkonto 5   |                |            |
| Resultat til fordeling kapitalkonto 5  |                | +          |
| Fordeling af resultat kapitalkonto 6   |                |            |
| Resultat til fordeling kapitalkonto 6  |                | +          |
| Fordeling af resultat kapitalkonto 7   |                |            |
| Resultat til fordeling kapitalkonto 7  |                | +          |
| Fordeling af resultat kapitalkonto 8   |                |            |
| Resultat til fordeling kapitalkonto 8  |                | +          |
| Fordeling af resultat kapitalkonto 9   |                |            |
| Resultat til fordeling kapitalkonto 9  |                | +          |
| Fordeling af resultat kapitalkonto 10  |                |            |
| Resultat til fordeling kapitalkonto 10 |                | +          |
| Samlet afstemning                      | 3              |            |
| Afstemning                             |                | -105.056   |

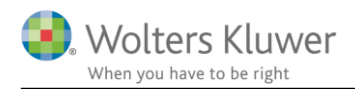

### 5.2 Import af saldobalance

Vi har indført nye muligheder for at hente data direkte fra bogføringssystemet Uniconta, samt udvidet muligheden for hentning af data fra e-conomic, med mulighed for at hente data ved hjælp af administrator login.

### 5.2.1 Uniconta

Import at data direkte fra Uniconta foretages på følgende måde:

| Klik på 'Import af saldobalance | 'i arbejdsgangsmenuen. |
|---------------------------------|------------------------|
| Aubaidanana                     | $\sim$                 |

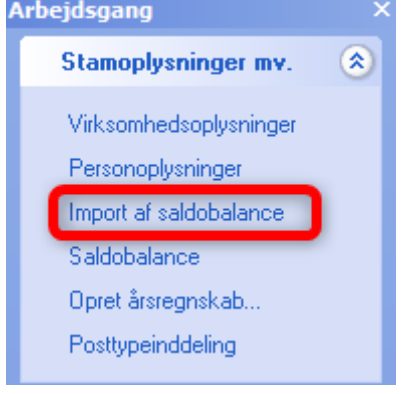

I vinduet der fremkommer markeres boksen ud for 'Uniconta' og efterfølgende klikkes 'Ok'

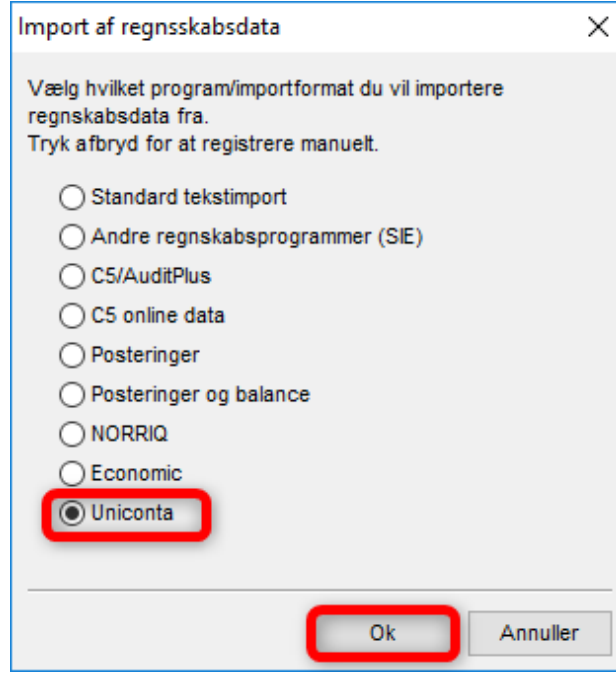

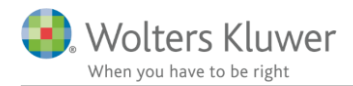

Første gang der hentes data skal WKWPFClient installeres. Nedenstående vindue fremkommer automatisk og der klikkes 'Install'

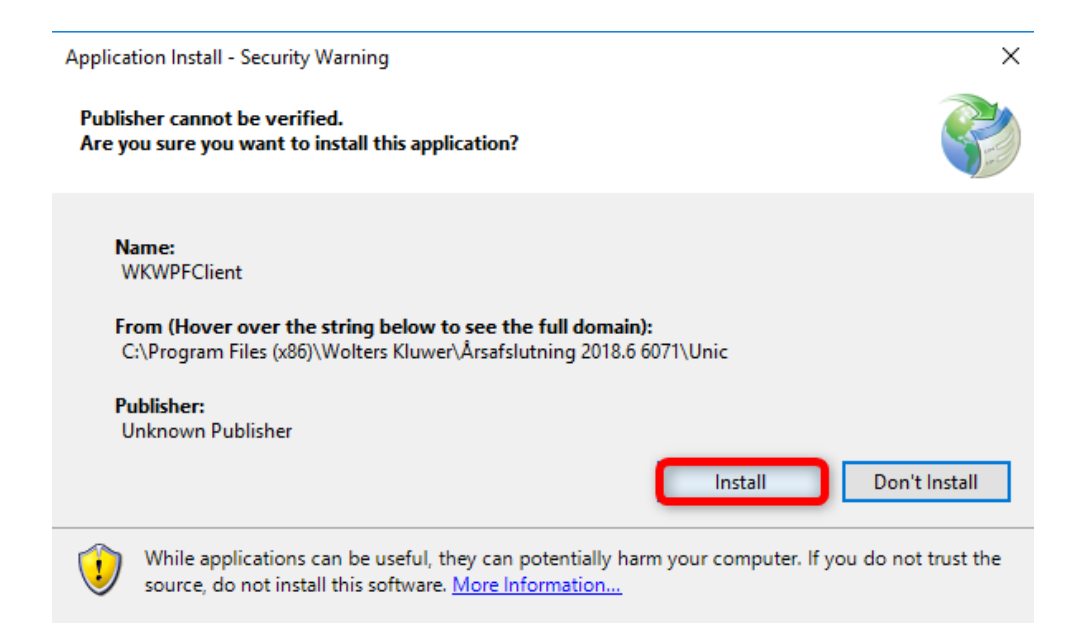

Når installationen er foretaget åbnes nedenstående vindue automatisk. Hvis du allerede tidligere har installeret WKWPFClient vil du komme direkte til dette vindue.

Her indtastes login oplysninger og der klikkes på 'Log in'

| MainFrame |          |  | × |
|-----------|----------|--|---|
|           |          |  |   |
|           | UNICONTA |  |   |
|           | Password |  |   |
|           | Log in   |  |   |

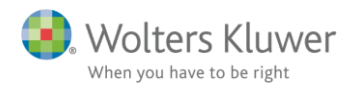

I næste vindue kan du i drop-down menuen se alle de virksomheder du har adgang til at hente data fra hos Uniconta. Vælg den virksomhed hvorfra der skal hentes data og klik 'Select'.

| Select Company: | Test forskudt - 19020   | v | Select |
|-----------------|-------------------------|---|--------|
|                 | Test forskudt - 19020   |   | 1      |
|                 | WK test selskab - 13953 |   |        |

I næste vindue angives hvilken periode, der skal hentes data fra.

Under 'Afrunding' vælges om det importerede data skal afrundes til 'HeleKroner', 'Tusinder' eller 'Millioner'

Der skal desuden tages stilling til hvilke data der skal hentes.

Posteringer: henter posteringer for den valgte periode

Stamdata: henter virksomhedens navn, adresse og cvr.nr.

Når der er taget stilling til hvilke data der ønskes hentet klikkes 'Eksporter'

| Fra Dato            | Til Dato         | Afrunding    |
|---------------------|------------------|--------------|
| Select a date 15    | Select a date 15 | HeleKroner 🗸 |
|                     | L                |              |
| Posteringer Stamdat | a Saldobalance   | Eksporter    |
|                     |                  |              |

Når data er hentet fra Uniconta fremkommer denne besked. Der klikkes 'OK' og vinduet vist i billedet ovenfor lukkes ved at klikke på krydset i øverste højre hjørne.

| Sucess |                                                                  | × |
|--------|------------------------------------------------------------------|---|
| i      | Postings, Company, Saldo, has been saved to doucments<br>folder. |   |
|        | ОК                                                               |   |

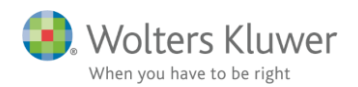

Skal der indhentes posteringer fremkommer det almindelige import vindue til import af posteringer. Skal der kun hentes saldobalance fremkommer det almindelige vinde til hentning af saldobalance.

| Import af CSV                                                                          | Posteringer                  |                    |           |                   |            | -                              |                          | ×  |
|----------------------------------------------------------------------------------------|------------------------------|--------------------|-----------|-------------------|------------|--------------------------------|--------------------------|----|
| Importere en CSV fil<br>Vælge fil og feltsepe                                          | indeholdende poste<br>rator. | ringer/bilag.      |           |                   |            |                                |                          |    |
| Posterings fil : C:\U                                                                  | sers\kristina.sinding        | \Documents\WKPosti | ings.csv  |                   |            |                                |                          |    |
| Qverskrift: F<br>Eeltseperator: ;<br>Anførselstegn : "<br>Regnskabsår Måner<br>2017 07 | Andet: ;                     | krifter            |           | Dato Fo           | or - V Odd | ət<br>I-mm-åå 🔘<br>I-mm-åååå 🔾 | ) 88-mm-dd<br>) 8888-mm- | dd |
| Konto nr. V                                                                            | Kontonavn V                  | Dato 🗸             | Beløb 🗸   | Posteringstek: 🗸  | Bilags nr. | /                              | ~                        | ^  |
| 5820                                                                                   | Bank                         | 01-07-2017         | 15000     | Salg kontant 1010 | 1          |                                |                          |    |
| 5820                                                                                   | Bank                         | 02-07-2017         | 26539,26  | Fakture 1020      | 2          |                                |                          |    |
| 5820                                                                                   | Bank                         | 03-07-2017         | 75123,56  | 1010              | 3          |                                |                          |    |
| 5820                                                                                   | Bank                         | 04-07-2017         | 3698,25   | 1010              | 4          |                                |                          |    |
| 5820                                                                                   | Bank                         | 05-07-2017         | 6392,36   | 1010              | 5          |                                |                          |    |
| 5820                                                                                   | Bank                         | 06-07-2017         | 9236,26   | 1010              | 6          |                                |                          |    |
| 5820                                                                                   | Bank                         | 07-07-2017         | 16253,36  | 1010              | 7          |                                |                          |    |
| 5820                                                                                   | Bank                         | 08-07-2017         | -19736,36 | 1310              | 8          |                                |                          |    |
| 5820                                                                                   | Bank                         | 09-07-2017         | -3985,45  | 1311              | 9          |                                |                          |    |
| 5920                                                                                   | Bank                         | 10-07-2017         | -13602 36 | 1211              | 10         |                                |                          | ~  |
| Find Felt typer                                                                        |                              |                    |           |                   |            | OK                             | Cano                     | el |

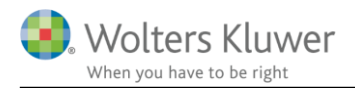

### 5.2.2 E-conomic med administrator login

Import at data direkte fra E-conomic med administrator login foretages på følgende måde:

Klik på 'Import af saldobalance' i arbejdsgangsmenuen.

| rbejosgang ^           |                                                                                                    |
|------------------------|----------------------------------------------------------------------------------------------------|
| Stamoplysninger mv. 🛞  |                                                                                                    |
| Virksomhedsoplysninger |                                                                                                    |
| Personoplysninger      |                                                                                                    |
| Import af saldobalance |                                                                                                    |
| Saldobalance           |                                                                                                    |
| Opret årsregnskab      |                                                                                                    |
| Posttypeinddeling      |                                                                                                    |
|                        | Stamoplysninger mv. (S)<br>Virksomhedsoplysninger<br>Personoplysninger<br>Import af saldobalance<br>Saldobalance<br>Opret årsregnskab<br>Posttypeinddeling |

I vinduet der fremkommer markeres boksen ud for 'Economic' og efterfølgende klikkes 'Ok'

| Import af regnsskabsdata                                                                                           | $\times$ |
|----------------------------------------------------------------------------------------------------|----------|
| Vælg hvilket program/importformat du vil importere<br>regnskabsdata fra.<br>Tryk afbryd for at registrere manuelt. |          |
| O Standard tekstimport                                                                                             |          |
| <ul> <li>Andre regnskabsprogramer (SIE)</li> </ul>                                                                 |          |
| O C5/AuditPlus                                                                                                    |          |
| O C5 online data                                                                                                   |          |
| OPosteringer                                                                                                    |          |
| O Posteringer og balance                                                                                           |          |
| NORRIQ                                                                                                    |          |
| Economic                                                                                                    |          |
|                                                                                                    |          |
|                                                                                                    | _        |
| Ok Annulle                                                                                                    | r        |
|                                                                                                    |          |

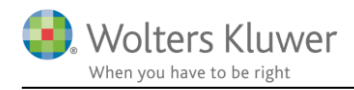

Nedenstående vindue åbnes automatisk.

For at hente data skal der bruges et Grant nummer. Det genereres lettest ved at klikke på 'Ny administrator adgang'

| 🖳 EcoConnect - Tilslut                                                                                                    | _                                           |                          | Х               |           |     |
|----------------------------------------------------------------------------------------------------|---------------------------------------------|--------------------------|-----------------|-----------|-----|
| Importer data til Årsafslutning<br>fra e-conomic database                                                                                                    | Årsa                                        | ifslutning B<br>KSIN     | ruger :         |           |     |
| Vælg regnskab<br>Regnskabets Grant nummer :                                                                                                    | Ny Admini                                   | Gem oplys<br>istrator ad | aninger<br>gang |           |     |
| <i>Regnskabets basis info :</i><br>Tryk 'Hent info'                                                                                                    |                                             | Ny adga<br>Hen           | t info          |           |     |
| Herefter følges Trin 1-3:                                                                                                    |                                             |                          |                 |           |     |
| Info om Administrator adgang                                                                                                    |                                             | -                        | - [             | ) >       | <   |
| Hjælp til Administrator adgang i economic                                                                                                    |                                             |                          |                 |           |     |
| <u>Tryk her for at s</u>                                                                                                    | e hvordan n                                 | nan fortage              | er administ     | rator adq | ang |
| Trin 1 : Login på economics i din browser.<br><u>Tryk her for at åbne economic login side.</u><br>Efter login åbner du regnskabet du ønsker at                                                                  | tilgå som                                   | administ                 | rator.          |           |     |
| Trin 2 : Kopier nedenstående Tekst(URL) .         Tryk her for at kopier tekst(URL) som skal bruges i bro         URL:       https://secure.e-conomic.com/secure/api         appId=eLUZnsO3ullyB0uimI7ULn8BPbRC | <u>wseren.</u><br>1/requesta<br>JyEZom4lfx) | ccess.asp><br>(divOl1    | a               |           |     |
| Sæt ind i browseren adressebar hvori valgte                                                                                                    | regnskab                                    | er vist.                 |                 |           |     |
| Trin 3 : Når App'en er tilføjet i browseren sættes ID'er                                                                                                    | n/koden in                                  | nd her ne                | denunde         | er:       |     |
| ID/Grant nummer :                                                                                                    |                                             |                          |                 |           |     |
| <u>Tryk her eller på LUK knappen når du har indsat ID'er</u>                                                                                                    | n i feltet o                                | venover                  |                 |           |     |
|                                                                                                    |                                             |                          |                 | Luk       |     |

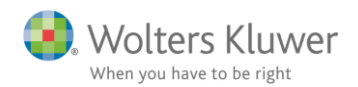

### Trin 1

Klik på linket 'Tryk her for at åbne economic login side' Dette vil åbne en browser, hvor du kan logge på e-conomic. Du skal her taste dine administrator login oplysninger, som du normalt gør når du logger på e-conomic, og klik på 'Log på'

# Log på e-conomic

| Aftalenummer |                          |
|--------------|--------------------------|
|              |                          |
| Bruger-ID    |                          |
| Adgangskode  |                          |
| ✓ Husk mig   | GLEMT BRUGEROPLYSNINGER? |
| Log på       |                          |

Herefter vises en liste over de kunder du som administrator har adgang til. Der klikkes på ikonet

'Administrer' ud for den kunde, der skal hentes data fra.

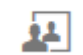

| e-conomic        | Administrator interface (efter login som adm) |                   | Go to        |                          | Q <mark>2</mark>             |                                                                                                    | Administrator<br>1014364 OJE |     | ~              |
|------------------|-----------------------------------------------|-------------------|--------------|--------------------------|------------------------------|----------------------------------------------------------------------------------------------------|------------------------------|-----|----------------|
| ADMINISTRATOR ~  | Composies                                     |                   |              |                          |                              | "Admini                                                                                                    | strér aftale"-knap           |     |                |
| COMPANIES ~      | Companies                                     |                   | efte         | er klik her er man "inde | e i" den valgte e-conomic al | tale som enh                                                                                                    | ver anden bruger             |     |                |
| Companies        | New company                                   |                   |              |                          |                              |                                                                                                    | Search for                   | ori | nami 🔾         |
| DEFAULT SETUPS ~ | All 🗸                                         |                   |              |                          |                              |                                                                                                    |                              | 2   | em(s) in total |
|                  | Agreement no. Company                         | Superuser/contact | Customer no. | Subscription             | Paid by                      | Quick access                                                                                                    | Your last login 🛩            |     | 2              |
|                  | 1014                                          |                   |              | Professional             | Company                      | <b>~</b>                                                                                                    | 16.04.18 09:41               | +1  | 2 🛃            |
|                  | 1018                                          |                   |              | Small Business           | Company                      | <ul> <li>Image: A start of the start of the start of</li></ul> | 13.04.18 13:03               | -FE | 92 #           |
|                  | 1014                                          |                   |              | Small Business           | Company                      | <ul> <li>Image: A start of the start of the start of</li></ul> | 12.04.18 15:49               | +=  | 2 4            |
|                  | 1014                                          |                   |              | Small Business           | Company                      | <b>~</b>                                                                                                    | 11.04.18 14:43               | 41  | <u>n</u>       |
|                  | 1118                                          |                   |              | Small Business           | Company                      |                                                                                                    | 06.04.18 11:30               | -   | <b>9</b>       |

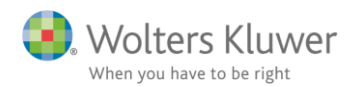

### Trin 2

Klik på 'Tryk her for at kopiere tekst(URL) som skal bruges i browseren'. Herved kopieres en URLadressen, som skal indsættes i adressefeltet i den fane, hvor du er logget på e-conomic. Dette gøres ved at stille dig i adresselinjen og taste CTRL + V.

| 😵 Online regr                     | nskabsprogram   send 🗙 🕂 |                    |             | Indsa      | æt URL her |        |   |        |    |
|-----------------------------------|--------------------------|--------------------|-------------|------------|------------|--------|---|--------|----|
| $\leftrightarrow$ $\rightarrow$ G | Visma e-conomic A/S [D   | K]   https://www.e | -conomic.dk |            |            |        |   |        | ☆  |
|                                   | e-conomic                | Funktioner         | Priser      | Udvidelser | Support    | Mere 🗸 | Q | Køb nu | Lo |

NB: Det er meget vigtigt, at det er i den samme fane, som du er logget på e-conomic, at

URL'en indsættes, ellers vil der ikke kunne hentes data.

Herefter vil nedenstående billede fremgå i browseren. Der klikkes på 'Tilføj app'

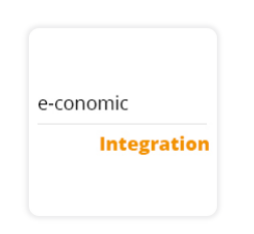

Vil du tilføje appen til din aftale?

Appen EcoConnect vil gerne have adgang til din e-conomic-aftale. Ved at tilføje appen får den adgang til følgende data: Alle data i aftalen (men IKKE dine loginoplysninger)

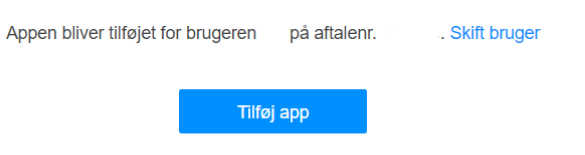

Du kan altid fjerne appen igen via Alle indstillinger -> Udvidelser -> Apps i e-conomic. Bemærk, at e-conomic ikke foretager nogen garantier vedrørende pålideligheden af den tredjepart, der sendte dig til denne webside.

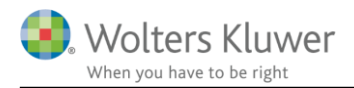

Grant nummeret vil blive dannet. Grant nummeret består af en blanding af store og små bogstaver samt nogle tal.

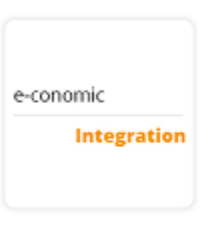

## App tilføjet

Appen EcoConnect er nu tilføjet din aftale. Du skal muligvis sende ID'et herunder til udbyderen af appen, for at appen kan få adgang.

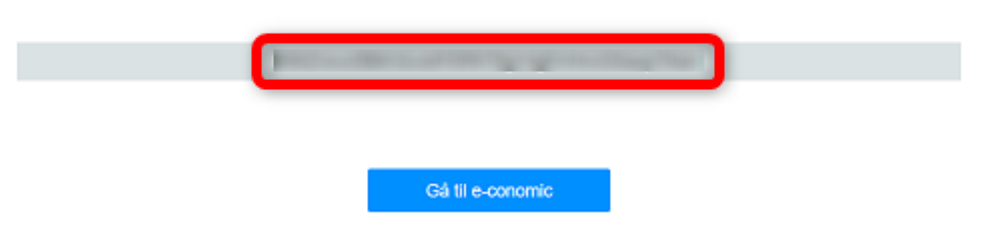

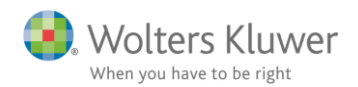

X

### Trin 3

Grant nummeret skal nu kopieres over i Årsafslutning. Dette gøres ved at markere nummeret og taste CTRL + c.

Herefter indsættes nummeret i det tomme felt under 'Trin 3'. Dette gøres ved at stille sig i feltet og klikke CTRL + v.

Info om Administrator adgang...

Hjælp til Administrator adgang i economic

Tryk her for at se hvordan man fortager administrator adgang

Trin 1 : Login på economics i din browser.

Tryk her for at abne economic login side.

Efter login åbner du regnskabet du ønsker at tilgå som administrator.

Trin 2 : Kopier nedenstående Tekst(URL) . <u>Tryk her for at kopier tekst(URL) som skal bruges i browseren.</u> URL: https://secure.e-conomic.com/secure/api1/requestaccess.aspx? appId=eLUZnsO3ullyB0uimI7ULn8BPbRCyEZom4lfxXdivOI1

Sæt ind i browseren adressebar hvori valgte regnskab er vist.

Trin 3 : Når App'en er tilføjet i browseren sættes ID'en/koden ind her nedenunder : ID/Grant nummer : KLÆjio1mkljioJKI56njkInklBJkbkl156

Tryk her eller på LUK knappen når du har indsat ID'en i feltet ovenover

Luk

Klik herefter på 'Luk'

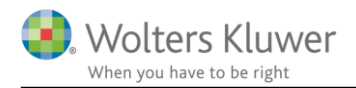

Herefter kan der hentes data.

Man har mulighed for at indhente følgende:

- Stamoplysninger
- Saldobalancer for de i forvejen definerede regnskabsperioder
- Posteringer for den seneste regnskabsperiode.

'Optimer posteringer til årsafslutning', anbefales at være afkrydset, da dette minimerer afrundingsdifferencer mellem saldobalancen og posteringer ved import.

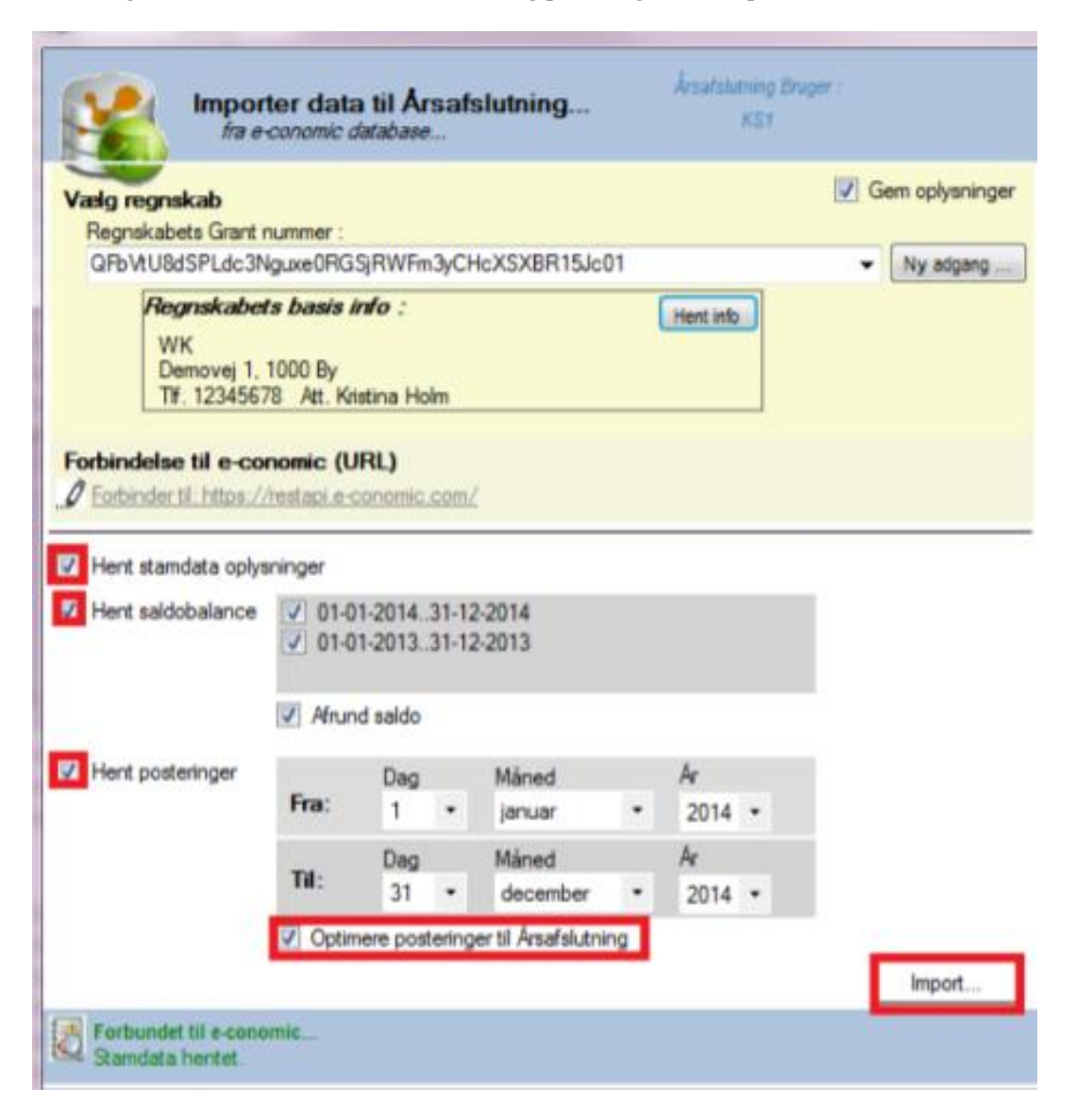

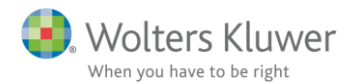

Når man klikker på "Import...." skal man i næste skærmbillede bekræfte at data skal importeres.

| Data er nu indsamlet fra E-conomic. Nedenunder vises resultat.<br>Ratus på indsamlet data hentet hos e-conomic<br>Ramdata: Stamdata indsamlet korrekt<br>Saldobalance: Saldobalance indsamlet, antal : 263<br>Fosteringer: Posteringer indsamlet, antal : 581<br>Bhaker du at indiæse data i ånafslutning ? | <b>1</b> 1                                        | nporter data til Årsafslutning<br>fra e-conomic database                                                 | Anatoining Deger    |
|----------------------------------------------------------------------------------------------------|---------------------------------------------------|----------------------------------------------------------------------------------------------------|---------------------|
| ialdobalance: Saldobalance indsamlet, antal : 253<br>'osteringer: Posteringer indsamlet, antal : 581<br>3naker du at indiæse data i årsafslutning ?                                                                                                    | ) ata er nu ind<br>Ratus på indsam<br>Ramdata     | samlet fra E-conomic. Nedenun-<br>fet data hentet hos e-conomic<br>Stamdata indsamlet komekt             | der vises resultat. |
|                                                                                                    | aldobalance:<br>'osteringer:<br>Insker du at indi | Saldobalance indeamlet, antal : 263<br>Posteringer indeamlet, antal : 581<br>læse data i ånsafslutning ? |                     |

De efterfølgende skærmbilleder følger de sædvanlige procedurer ved import af posteringer og/eller saldobalancer.

### 5.3 Ekstraordinært udbytte udloddet efter regnskabsårets udløb

Det er muligt at få vist en sammenhængende tekst under resultatdisponeringen i resultatopgørelsen omkring ekstraordinært udbytte udloddet efter regnskabsårets udløb. For at få teksten vist er det nødvendigt at indlæse et nyt 'Samlingsdokument'. Dette kan gøres under 'Opret årsregnskab...' Herefter kan den ønskede tekst indtastes under 'Indstillinger til rapporter'

| 00                   |                                                                                |
|----------------------|--------------------------------------------------------------------------------|
| udløb på 500.000 kr. |                                                                                |
|                      |                                                                                |
|                      |                                                                                |
|                      |                                                                                |
| -35.000              | -457.000                                                                       |
| 105.056              | 1.397.667                                                                      |
|                      |                                                                                |
|                      |                                                                                |
| 5.056                | 1.000.000                                                                      |
|                      |                                                                                |
| 0                    | 26.667                                                                         |
| 100.000              | 371.000                                                                        |
| 105.056              | 1.397.667                                                                      |
|                      | udløb på 500.000 kr.<br>-35.000<br>105.056<br>5.056<br>0<br>100.000<br>105.056 |

Der er udloddet ekstraordinært udbytte efter regnskabsårets udløb på 500.000 kr.

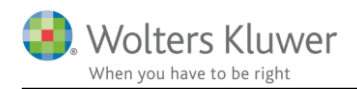

## 5.4 Anvendt regnskabspraksis

### 5.4.1 Opdaterede tekster

- I Anvendt regnskabspraksis for Andelsboligforening, er henvisningen til bekendtgørelsen under 'Oplysning om regnskabsmæssig begrebsramme' og 'Nøgletal' ændret således at der henvises til bekendtgørelse nr. 640 af 30. maj 2018.
- I anvendt regnskabspraksis til specifikationshæftet er satsen for småanskaffelser ændret til 2018 satsen, under punktet 'Små aktiver m.fl.'
- I Anvendt regnskabspraksis til selskaber, er en stor del af afsnittene blevet omformuleret og opdateret med nyeste regler mv.

### 5.4.2 Omstrukturering

I anvendt regnskabspraksis for selskaber har de fleste punkter den struktur at der er en gul mappe, som indeholder overskriften for området. I det underliggende punkt er selve teksten placeret. På denne måde kan I som brugere oprette et nyt punkt under den gule mappe og skrive jeres egen tekst heri uden at fordelen ved kontrollen af anvendt regnskabspraksis mistes. Så længe den gule mappe beholdes, vil kontrollen stadig fungere.

Fordelen ved at oprette sit eget punkt i stedet for at ændre i det eksisterende er, at dette nye punkt ikke bliver overskrevet, hvis vi laver opdateringer til punktet.

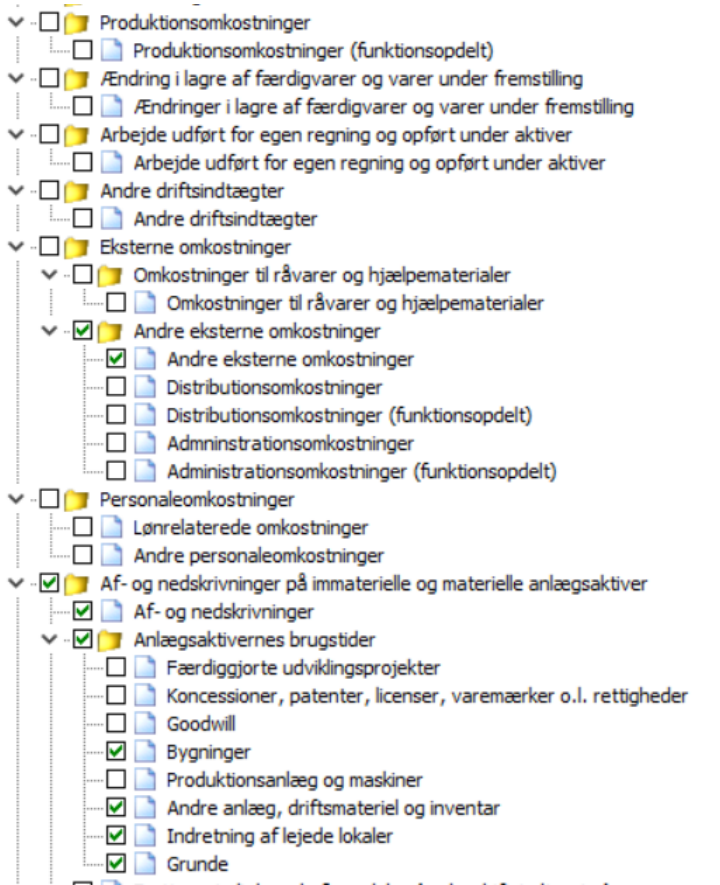

For at få den nye struktur skal der hentes en ny 'Anvendt regnskabspraksis'. Dette gøres ved at klikke på 'Opret årsregnskab' vælg 'Selskab' og klik 'Næste' Her sættes flueben ud for 'Anvendt regnskabspraksis' og klik 'Opret'

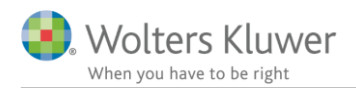

## 5.5 Automatisk indsætning af 0 i koncernnoter

Der er foretaget en række forbedringer af alle koncern noter. I koncern noter er der et faneblad for moder og et for koncern. Generelt er programmet bygget således op, at moder-fanebladet er dominerende for udskriftens indhold. Dette er tydeliggjort fra denne release, da alle felter som ikke influerer direkte på udskriften, er låst, og kan kun låses op via "lås op for redigering."

Tidligere har det været nødvendigt manuelt at indtaste 0 i felter, hvor der ikke var sammenligningstal, for at udskriften blev tilfredsstillende. Dette er ændret således at der automatisk sættes nuller ind hvis linjen bliver vist:

### 11. Andre anlæg, driftsmateriel og inventar

|                                                          | Koncer     | m          | Moderse    | lskab      |
|----------------------------------------------------------|------------|------------|------------|------------|
|                                                          | 2013       | 2012       | 2013       | 2012       |
| Kostpris primo                                           | 18.833.000 | 25.127.000 | 12.236.000 | 14.696.000 |
| Ændring som følge af<br>valutakursregulering             | 148.000    | 136.000    |            |            |
| Tilgang i forbindelse med fusion<br>og køb af virksomhed | 3.714.000  | 0          |            |            |
| Tilgang i årets løb, herunder                            |            |            |            |            |
| forbedringer                                             | 10.797.000 | 0          | 4.234.000  | 0          |
| Afgang i årets løb                                       | -4.861.000 | -6.430.000 | -1.988.000 | -2.460.000 |
| Kostpris ultimo                                          | 28.631.000 | 18.833.000 | 14.482.000 | 12.236.000 |

Dette foretages nu automatisk i alle linjer inkl. summerne:

### 11. Andre anlæg, driftsmateriel og inventar

| -                                                        | Koncer     | m          | Moderselskab |            |  |
|----------------------------------------------------------|------------|------------|--------------|------------|--|
|                                                          | 2017       | 2016       | 2017         | 2016       |  |
| Kostpris primo                                           | 18.833.000 | 25.127.000 | 12.236.000   | 14.696.000 |  |
| Ændring som følge af<br>valutakursregulering             | 148.000    | 136.000    | 0            | 0          |  |
| Tilgang i forbindelse med fusion<br>og køb af virksomhed | 3.714.000  | 0          | o            | o          |  |
| Tilgang i årets løb, herunder                            |            |            |              |            |  |
| forbedringer                                             | 10.797.000 | 0          | 4.234.000    | 0          |  |
| Afgang i årets løb                                       | -4.861.000 | -6.430.000 | -1.988.000   | -2.460.000 |  |
| Kostpris ultimo                                          | 28.631.000 | 18.833.000 | 14.482.000   | 12.236.000 |  |

For at få denne forbedring med i den enkelte fil skal noterne opdateret. Dette gøres ved at åbne noteoversigten og klikke på 'Opdater noteskabelon'.

| Noteoversigt                                |   | — C         | x נ                         |
|---------------------------------------------|---|-------------|-----------------------------|
| Tilgængelige noter:                         |   | Oprettede r | noter <mark>(</mark> Kun ma |
| Detailnoter     A     Sesultatopgørelse     |   | <b>↑</b> ↓  |                             |
| - Nettoomsætnir                             | - | Notenr.     | N ^                         |
| ···· Andre driftsind<br>···· Andre driftsom | + | ✓ 1<br>✓ 2  | P                           |
| - Finansielle indti ∀                       |   | ☑ 2         | F 0                         |
|                                             |   | ./ 4        | V                           |
| Opdater noteskabelon                        |   | ОК          | Luk                         |

## 5.6 Ekstraordinære poster i regnskabsklasse A

I resultatopgørelsen for regnskabsklasse A er der tilføjet ekstraordinære poster. For at få disse linjer frem i posttypeinddelingen skal der indsættes en ny resultatopgørelse. Dette gøres via 'Opret årsregnskab...'

| Resultat før finansielle poster 227.855   |   |
|-------------------------------------------|---|
|                                           | _ |
| Finansielle indtægter 11 2.600            |   |
| Andre finansielle omkostninger 12 -22.480 |   |
| Drifts resultat 207.975                   | _ |
| Ekstraordinære indtægter 275.000          |   |
| Årets resultat 482.975                    | _ |

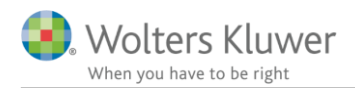

#### Assistance erklæring andelsboligforening 5.7

Der er tilføjet en tilpasset assistanceerklæring til andelsboligforening, som tilgås via 'Opret regnskab' 'Påtegninger og erklæringer'

| er |
|----|
|    |

| Opret årsregnskabsdokumenter                |                                                                                              | ×               |
|---------------------------------------------|----------------------------------------------------------------------------------------------|-----------------|
| Valg af skabelonpakke – Andelsboligforening |                                                                                              | ~               |
| Skabelon for årsrapport                     |                                                                                              | – 🗌 Markér alle |
| Samlingsdokument:                           | Andelsboligforening ~                                                                        | r               |
| Forside:                                    | Andelsboligforening med dato                                                                 | e               |
| Godkendelsespåtegninger:                    | Påtegning, andelsboligforening                                                               | e               |
| Påtegninger og erklæringer:                 | Revision: ISA 700 Andelsboligforening ÅRL (2 $ \sim$                                         | ·               |
| Stamoplysninger:                            | Assistance: ISRS 4410 Andelsboligforening<br>Revision: ISA 700 Andelsboligforening ARI (2010 | 5-12-15)        |
| Beretninger:                                | Ledelsesberetning                                                                            | /               |

## 5.8 Diverse tilpasninger

Tilføjet alle relevante frinoter i regnskabsklasse A •

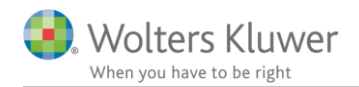

# 6 Indkomst- og formueopgørelse

### 6.1 Ændre noterækkefølge

For at få adgang til at ændre noterækkefølgen skal man klikke på den lille pil ved siden af nodeikonet, og vælge 'Rediger noterækkefølge'

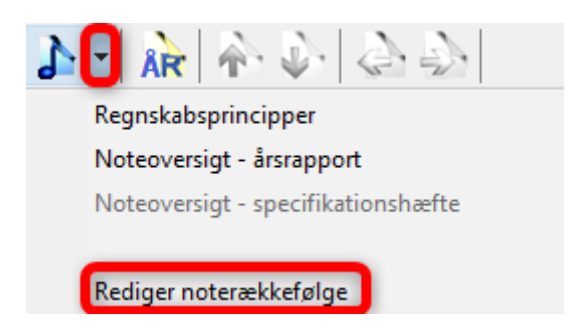

I vinduet der fremkommer fjernes fluebenet ud for 'Nummerer noter automatisk'

Herefter kan man via knapperne 'Flyt op' og 'Flyt ned' ændre noternes placering i forhold til hinanden.

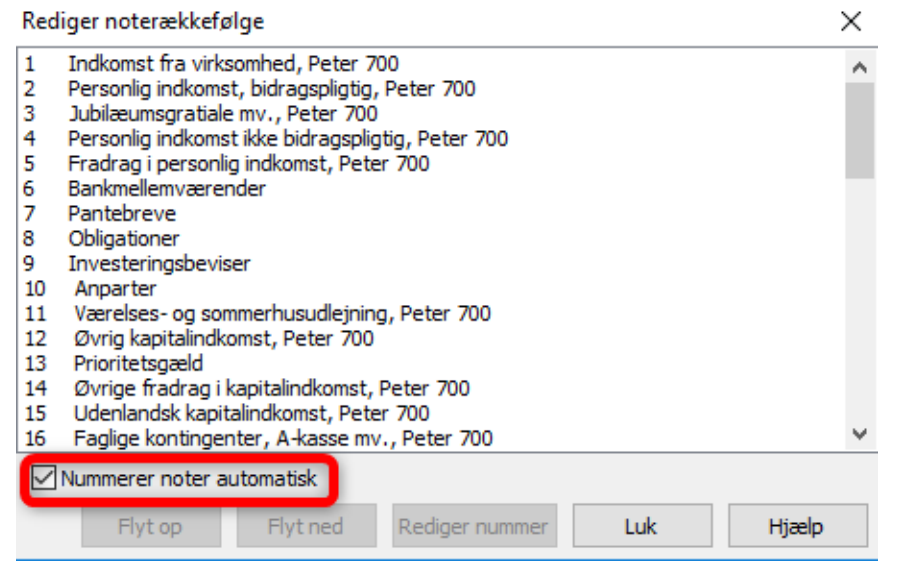

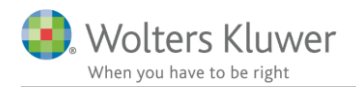

Når fluebenet er fjernet og der er klikket 'Luk' er det også muligt at ændre rækkefølgen på noterne direkte i noteoversigten.

| Tilgængelige noter:       Oprettede noter (Kun markerede noter kommer på udskrift) <ul> <li>Detailnoter</li> <li>Indkomstopgørelse</li> <li>Udenlandsk personlig indkomst (person 2)</li> <li>Renteindtægter bank (person 2)</li> <li>Renteindtægter obligationer (person 2)</li> <li>Avance/tab obligationer (person 2)</li> <li>Avance/tab investeringsbeviser (person 2)</li> <li>Renteudgifter bank (person 2)</li> <li>Renteudgifter bank (pers</li></ul> | Х    |
|----------------------------------------------------------------------------------------------------|------|
| ✓ Detailnoter       ∧         ✓ Indkomstopgørelse       Udenlandsk personlig indkomst (person 2)         Renteindtægter bank (person 2)       Renteindtægter obligationer (person 2)         Avance/tab obligationer (personer 2)       Avance/tab investeringsbeviser (person 2)         Renteudgifter bank (person 2)       Renteudgifter bank (person 2)         Renteudgifter bank (person 2)       Renteudgifter bank (person 2)                                                                                                    | en): |
| <ul> <li>… Renteindtægter bank (person 2)</li> <li>… Renteindtægter obligationer (person 2)</li> <li>… Avance/tab obligationer (personer 2)</li> <li>… Avance/tab investeringsbeviser (person 2)</li> <li>… Renteudgifter bank (person 2)</li> <li>… Renteudgifter bank (person 2)</li> </ul>                                                                                                    | ^    |
| Renteudgifter prioritetsgæld (person 2)     Ligningsmæssig fradrag (person 2)     Indskud på etableringskonto (person 2)     ✓ Aktiver     Ejendom (udvidet)     Bil og andre aktiver                                                                                                    |      |

Når man tilvælger en ny note ved at flytte den fra venstre side til højre side af vinduet, vil noten blive placeret i bunden af listen over noten, og IKKE hvor den normalt vil passe ind i rækkefølgen.

Hvis man efterfølgende sætter fluebenet 'Nummerer noten automatisk' igen, vil noterækkefølgen blive ændret så den følger rækkefølgen i indkomstopgørelsen og balancen.

| 14<br>15 | Øvrige fradrag i<br>Udenlandsk kapi | kapitalindkomst, I<br>talindkomst, Pete |
|----------|-------------------------------------|-----------------------------------------|
| 16       | Faglige kontinge                    | nter, A-kasse mv                        |
|          | Nummerer noter a                    | automatisk                              |
|          | Flyt op                             | Flyt ned                                |

**NB:** Når der er ændret på noterækkefølgen er det ikke herefter muligt at tilvælge eller fravælge oprettede noter (højre side) uden at notenummereringen nulstilles igen.

Vi arbejder på, til en senere release, at løse problemet med til- og fravalg af oprettede noter. Indtil dette er løst så anbefaler vi, at det sidste i gør, er at vælge noterækkefølgen.

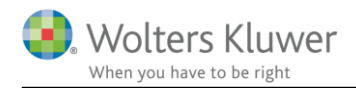

### 6.2 Visning afkast i værdipapirnoter

I værdipapirnoter er der 2 kolonner til afkast og en sumkolonne. I tidligere versioner blev sumkolonnen for et afsnit kun vist, hvis der var tal i både aktieindkomst og avance.

Så f.eks. aktienoten så ud på følgende måde:

Noter

1 Abtion

| 1. ANUEL                  |           |                |                |           |
|---------------------------|-----------|----------------|----------------|-----------|
|                           |           | Udbytte        | Avance         | I alt     |
| A.P. Møller - Mærsk B A/S |           | 0              | -3.600         | -3.600    |
| BioPorto A/S              |           | 2.600          | 0              | 2.600     |
| Afkast, Peter             |           | 2.600          | -3.600         | -1.000    |
|                           |           |                |                |           |
|                           |           |                |                | Avance    |
| Matas A/S                 |           |                | _              | 400       |
| Afkast, Hanne             |           |                | -              | 400       |
|                           | Kursværdi |                |                | Kursværdi |
|                           | primo     | Til- og afgang | Kursregulering | ultimo    |
| A.P. Møller - Mærsk B A/S | 216.800   | -18.400        | -51.088        | 147.312   |
| BioPorto A/S              | 0         | 6.800          | 200            | 7.000     |
| Matas A/S                 | 62.800    | -7.200         | -15.000        | 40.600    |
|                           | 279.600   | -18.800        | -65.888        | 194.912   |

Kolonnerne er nu afhængig af, hvilke kolonner der vises i hele noten. Så hvis der er andre afkast for enten personen selv eller ægtefællen så vises nul i kolonnerne, således at kolonnerne er placeret under hinanden.

Noter

#### 1. Aktier

|                           |           | Udbytte        | Avance         | I alt     |
|---------------------------|-----------|----------------|----------------|-----------|
| A.P. Møller - Mærsk B A/S |           | 0              | -3.600         | -3.600    |
| BioPorto A/S              |           | 2.600          | 0              | 2.600     |
| Afkast, Peter             |           | 2.600          | -3.600         | -1.000    |
|                           | ſ         | Udbytte        | Avance         | l alt     |
| Matas A/S                 |           | 0              | 400            | 400       |
| Afkast, Hanne             | . L       | 0              | 400            | 400       |
|                           | Kursværdi |                |                | Kursværdi |
|                           | primo     | Til- og afgang | Kursregulering | ultimo    |
| A.P. Møller - Mærsk B A/S | 216.800   | -18.400        | -51.088        | 147.312   |
| BioPorto A/S              | 0         | 6.800          | 200            | 7.000     |
| Matas A/S                 | 62.800    | -7.200         | -15.000        | 40.600    |
|                           | 279.600   | -18.800        | -65.888        | 194.912   |

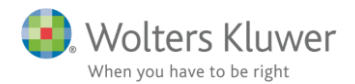

# 6.3 Nye noter i kapitalforklaringen og ny notehenvisning

Der er oprettet følgende noter der kan vise bevægelser i kapitalforklaringen.

| ARS Noteoversigt                              |
|-----------------------------------------------|
| Tilgængelige noter:                           |
| ✓ · Kapitalforklaring                         |
| ···· Samlet indkomst til beskatning, person 1 |
| ···· Samlet indkomst til beskatning, person 2 |
| Regulering virksomhedsresultat                |
| Privat indkomst, specificeret                 |
| ···· Ubeskattet indkomst                      |
| Privat skatter, specificeret                  |
| ···· Privatforbrug i øvrigt                   |
| ···· Privat, specificeret                     |
| ···· Formueregulering virksomhed              |
| Privat kapitalregulering, specificeret        |
|                                               |

Herudover er der nu kommet notehenvisning til opgørelse af skat noten fra kapitalforklaringen, opgørelse af skat noten viser den beregnede skat for året, som stemmer til kapitalforklaringen.

Kapitalforklaring

|                                                                                                    | Note | 2018<br>kr.       |
|----------------------------------------------------------------------------------------------------|------|-------------------|
| Samlet indkomst til beskatning, Person 1<br>Regulering af virksomhedsresultat fra skattemæssigt til driftsøkonomisk |      | 654.300           |
| resultat mv.                                                                                                    |      | -50.000           |
| Beregnede skattemæssige ligningsmæssige fradrag                                                                     |      | 35.700            |
| Likviditet af beskattet indkomst                                                                                    |      | 640.000           |
| Beregnet skat for året, Person 1<br>Øvrige skatter, kompensationer mv.                                              | 8    | -218.200<br>1.045 |
| Skatter i alt                                                                                                    |      | -217.155          |
| Disponibelt til forbrug                                                                                             |      | 422.845           |

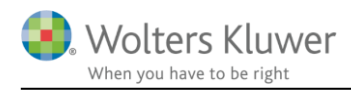

Beregnet skat stemmer til noten opgørelse af skat. Opgørelse af skat noten viser også årets rest- eller overskydende skat, der er afsat sammen med evt. skyldig restskat fra tidligere år. Summen af skyldige skatter stemmer til balancen.

Noter

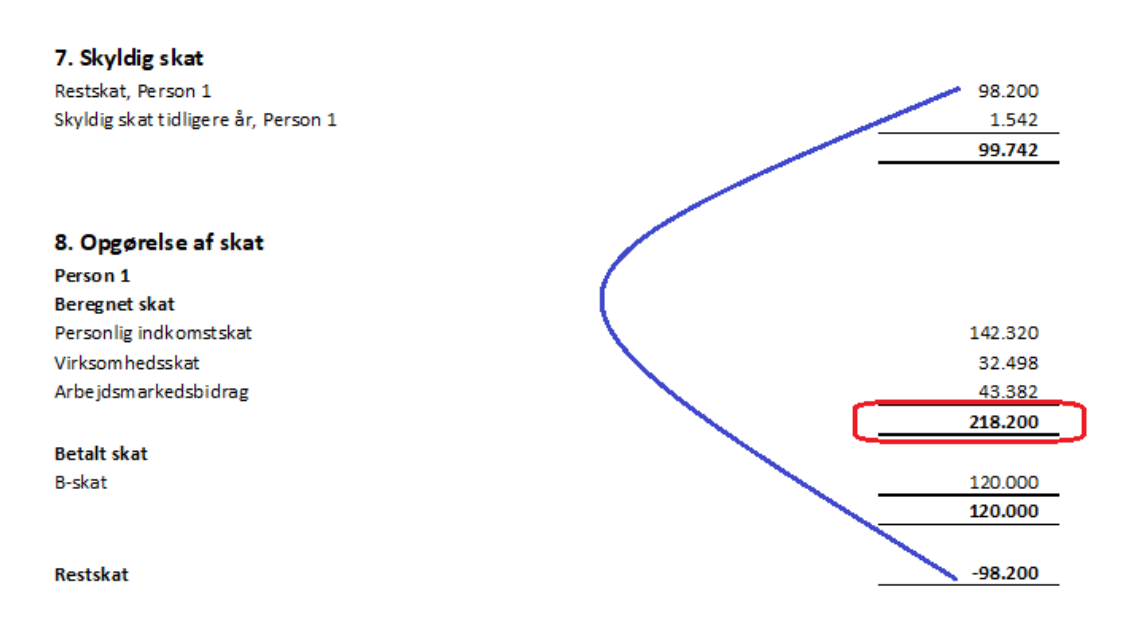

# 6.4 Notehenvisning i kapitalforklaring er med, hvis noten er valgt

I versioner før 2018.5 skulle noter til kapitalforklaringen både vælges i noteoversigten og herefter vælges igen i kapitalforklaringen ved, at klikke på den blå node ud for linjen i kapitalforklaringen.

| Kapitalforklaring                                                    |        |         |      |        |                    |
|----------------------------------------------------------------------|--------|---------|------|--------|--------------------|
| Kapitalforklaring                                                    |        |         |      |        | Gendan formler     |
|                                                                      |        |         |      | $\sim$ |                    |
|                                                                      |        |         |      |        |                    |
|                                                                      |        |         |      | $\sim$ |                    |
|                                                                      |        |         |      | $\sim$ |                    |
|                                                                      |        |         |      | $\sim$ |                    |
| 📃 🗌 Lås op for redigering af tekst 📃 Lås op for redigering af delsum | felter | 2018    | 2017 |        | 🛛 Vis årstal       |
| 🗌 Uden sammenligningstal i kapitalforklaringen                       |        |         |      |        | Vad klik på "pada" |
| Samlet indkomst til beskatning, Person 1                             |        | 654.300 | 0    | 1      | henvises til note  |
| Samlet indkomst til beskatning, Person 2                             |        |         |      |        | 🖹 🤳 valgt i note-  |
| Regulering af virksomhedsresultat fra skattemæssigt til driftsøkono  | misk   | -50.000 | 0    | ÷      | oversigten         |

Nu skal noten kun vælges i noteoversigten. Så kommer notehenvisningen automatisk med.

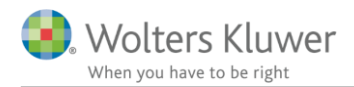

# 6.5 Nyt afsnit/linje i kapitalforklaringen

Det er i Skat Nova blevet muligt at lave en korrektion i privatforbrugslisten, hvor modposten er placeret i personlige skatter.

Derfor er der oprettet en tilsvarende linje i kapitalforklaringen i årsafslutning.

Her ses hvor tal til linjen kommer fra i Skat Nova.

| kst                                         |                    |         | Andel person 1<br>(%) | Vurderings-<br>princip                  |            |            |
|---------------------------------------------|--------------------|---------|-----------------------|-----------------------------------------|------------|------------|
| orrektion skat                              |                    |         | 100,00                | Personlige skatter                      | <b>~</b> 0 |            |
|                                             |                    | 2018    | <b>2017</b><br>Lås op | Privatforbrug, liste<br>Indkomst        |            |            |
| Forbrug<br>Privatforbrug, liste<br>Indkomst |                    | 50.000  |                       | Kapitalregulering<br>Personlige skatter |            |            |
| Kapitalregulering<br>Personlige skatter     |                    | -50.000 |                       |                                         |            |            |
| O <u>p</u> ret <u>S</u> let                 | << <u>F</u> orrige | Næste>> |                       |                                         |            |            |
| verblik privatforbrug                       | /personaleg        | joder   |                       |                                         |            |            |
|                                             |                    | Forbrug |                       |                                         |            | Personlige |

Tal overføres til følgende linje i kapitalforklaringen i årsafslutning:

| Beregnet skat for året, Person 1 8 | -218.200 |
|------------------------------------|----------|
| Øvrige skatter, kompensationer mv. | 1.045    |
| Privatforbrug, specificeret        | -50.000  |
| Skatter i alt                      | -267.155 |

Der kan vælges anden tekst og specifikationsgrad i oplysninger til rapport i kapitalforklaringen, hvis der er specificeret yderligere i Skat Nova.

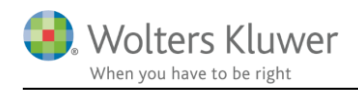

### 6.6 Tilpasning i stamoplysninger

I stamoplysninger er følgende punkter tilføjet:

- o Person
  - o Cpr nr.
  - o Indkomståret
- o Revisor
  - o CVR nr.
  - o Telefon nummer
  - o Hjemmeside
- o Pengeinstitut
  - o CVR nr.
    - Telefon nummer
    - o Hjemmeside

### Personer

Peter 700 Jensen Testvej 4 9000 Aalborg CPR-nr. 101070 - 000'' Indkomstår 010117 - 311217

Hanne 700 Jensen CPR-nr. 101070 - 000" Indkomstår 010117 - 311217

Revisor

Kvik Revision ApS Højrevej 3 8000 Aarhus CVR-nr. 12345674 S. Lyngel statsautoriseret revisor Telefon nr. 86122334 Jens Jensen

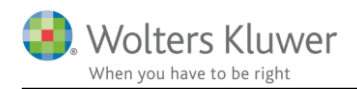

## 6.7 Virksomhedsudskrifter

De 4 udskrifter, der kan vælges, hvis der er oprettet virksomhed i Skat Nova, er nu afhængige af det valg, der er foretaget under opret regnskab.

Hvis der er valgt udskrift for person 1, vises kun kolonner hvor person 1 har tal.

Så som udgangspunkt er alle virksomhedsudskrifter for det aktuelle valg i opret regnskab valgt. Så hvis person 1 har 3 virksomheder er alle 3 virksomheder vist, det er stadig muligt herefter at klikke f.eks. 1 af virksomhederne væk hvis den ikke ønskes vist.

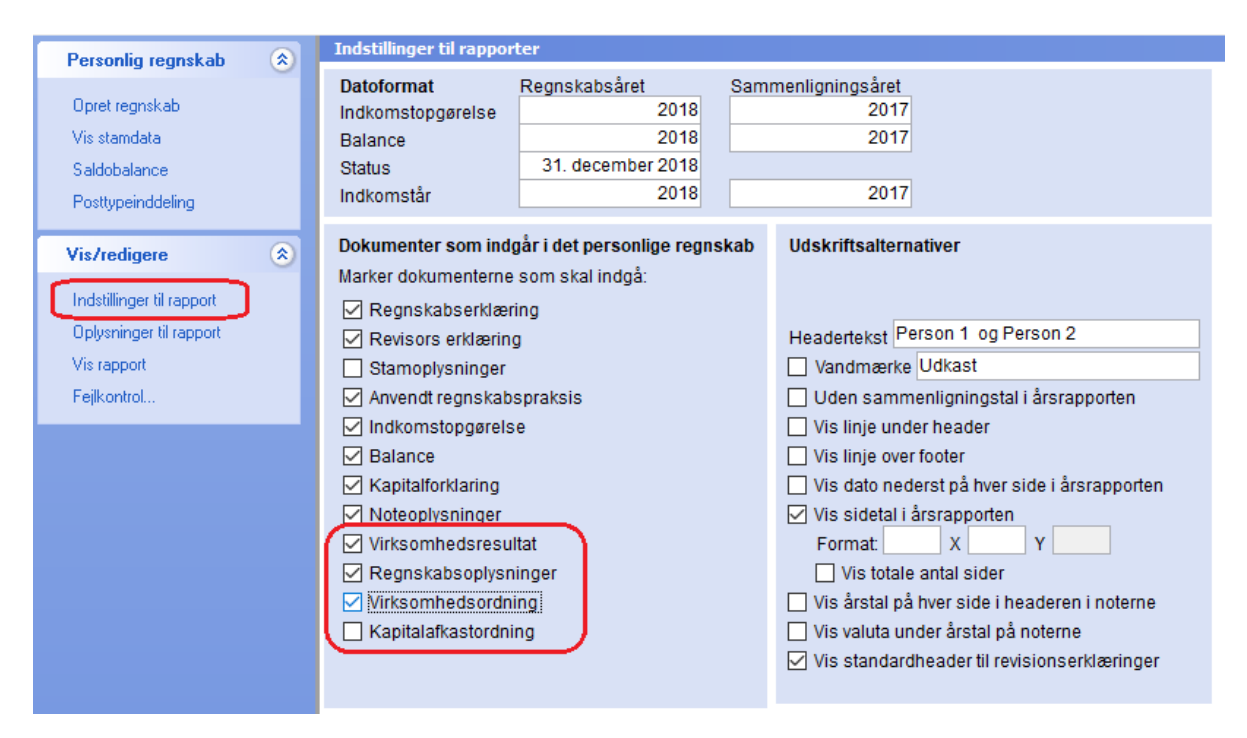

### 6.8 Nye felter i regnskabsoplysninger

Der er tilføjet ekstra felter i regnskabsoplysninger, der kan udskrives, svarende til de felter, der er oprettet i Skat Nova version 2018.3. Alle værdier til felterne overføres fra Skat Nova og skal indtastes her. Der henvises til releasevejledning til Skat Nova 2018.3 for beskrivelse af felter, der er oprettet.

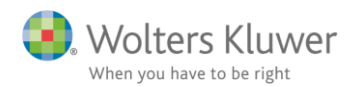

### 6.9 Regnskabsmæssig egenkapital med i regnskabsoplysninger

Den regnskabsmæssige egenkapital og afstemningen er ændret i Skat Nova version 2018.3. De nye felter er beskrevet i releasevejledning til Skat Nova 2018.3.

Egenkapitalafstemningen har ikke tidligere været med i udskriften af regnskabsoplysninger. Hele området er nu med i udskriften. Alle værdier til felterne overføres fra Skat Nova. NB. Det er kun muligt at udskrive området fra 2018 Skat Nova filer og fremadrettet. Tal fra Skat Nova filer fra 2017 og tidligere overføres ikke.

| Regnskabsmæssig egenkapital          |   | Vis egenkapital |
|--------------------------------------|---|-----------------|
| Egenkapital primo                    | ] |                 |
| Resultat                             | 1 |                 |
| Indskud på indskudskonto             | 1 |                 |
| Kontant hævet                        |   |                 |
| Overførsler mellem egne virksomheder |   |                 |
| Private andele                       | 1 |                 |
| Andre kapitalbevægelser              | 1 |                 |
| Egenkapital ultimo                   |   |                 |

### 6.10 Ekstra felt i VSO udskrift

Der er tilføjet en ekstra linje i VSO udskriften både i Skat Nova og i udskriften i årsafslutning. Linjen er virksomhedsskat af underskud, der er placeret i årets opsparede overskud.

| År | ets opsparede overskud         | Peter    | HAnne     |
|----|--------------------------------|----------|-----------|
|    | Årets skattepligtige resultat  | -42.000  | 1.219.500 |
|    | Årets relevante hævning        | -300.000 | -490.000  |
|    | Heraf hævning på indskudskonto | 0        | 0         |
|    | Virksomhedsskat af underskud   | 10.500   | 0         |
|    | Årets opsparede overskud       | -331.500 | 729.500   |

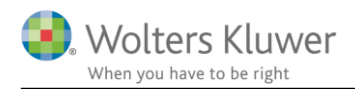

# 6.11 Forside

I nogle tilfælde kan man risikere, at forsiden bliver vist to gange i rapporten efter der er hentet nyheder. Vi anbefaler derfor at man indlæser en helt ny forside, via 'Opret regnskab...'

Alternativt kan man klikke på 'Oplysninger til rapporten' og vælge 'Forside'. Her kan man fjerne fluebenet ud for den nederste 'Ægtefæller'. Så vil forsiden kun fremkomme en gang.

| Forside                 |                                                        |
|-------------------------|--------------------------------------------------------|
|                         | Ægtefæller                                             |
| 🕹 🏊                     | H 🗏 🚔 🚔 🛛 Normal                                       |
| ✓ Agtefæller Ægtefæller | $ \begin{array}{c ccccccccccccccccccccccccccccccccccc$ |

# 6.12 Diverse fejlrettelser

### 6.12.1 Opgørelse af skat noter

Der er fjernet linjer over summer så der er en del færre linjer end tidligere. Fejl ved valg af valuta sammen med årstal er rettet.

### 6.12.2 Notehenvisning til opgørelse af skat note i balancen slettet

Der er i version 2018.5 henvist til opgørelse af skat noter i balancen, dette er ændret til, at der nu henvises fra kapitalforklaringen i stedet. Se punkt 6.3.

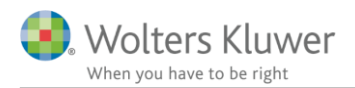

### 6.12.3 Tekst regnskabspraksis slettet

Det er ikke muligt at indregne pensionsdeporter i balancen i indkomst- og formueopgørelsen, derfor er punktet fjernet som en valgmulighed i regnskabspraksis.

| Anvendt regnskabspraksis                                                                                                    |                                                                                                 |
|----------------------------------------------------------------------------------------------------|-------------------------------------------------------------------------------------------------|
|                                                                                                    | Pensioner, indregnet i balancen                                                                 |
| 💫 🖹                                                                                                    | Hjælpetekst:                                                                                    |
| Anvendt regnskabspraksis for indkomst- og fo<br>Generelt om indregning og måling<br>Generelt om indregning og måling<br>Generelt om indregning og måling<br>Generelt regnskabspraksis<br>Ardret regnskabspraksis<br>Wirksomheder<br>Virksomheder<br>Private aktiver<br>Private aktiver<br>Private aktiver<br>Private kitver, indregnet i balancen<br>Andre bundne aktiver, indregnes ikke i ba<br>Pensionsindeståender, indregnes ikke i ba<br>Pensionisndeståender, indregnes ikke i ba<br>Pensionsindeståender, indregnes ikke i ba<br>Pensionsindeståender, indregnes ikke i ba<br>Pensionsindeståender, indregnes ikke i ba<br>Pensionsindeståender, indregnes ikke i ba<br>Pensionsindeståender, indregnes ikke i ba<br>Pensionsindeståender, indregnes ikke i ba<br>Pensionsingelstelser<br>Private gældsforpligtelser<br>Private leasingforpligtelser<br>Private leasingforpligtelser<br>Eventualforpligtelser | Pensioner, indregnet i balancen<br>The Calibri v 10 v B I U E E E E E E E E E E E E E E E E E E |

### 6.12.4 Afkortet tekst i kapitalforklaringen

En enkelt tekst var så lang, at den gik helt ud i notehenvisningskolonnen, den er afkortet. Tekst markeret med rødt er slettet.

| Beregnet skat for året, Peter 700                                                      | -1.351.123 | -1.210.249 |
|----------------------------------------------------------------------------------------|------------|------------|
| Beregnet skat for året, Hanne 700                                                      | -1.430.091 | -1.231.409 |
| Betalt udenlandsk ska <mark>t (ud</mark> over del i beregnet skat der er lempet for) 📩 | -70.030    | -79.760    |
| Skatter i alt                                                                          | -2.851.244 | -2.521.418 |

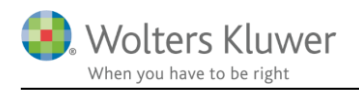

### 6.12.5 Linjer over skattepligtig og samlet indkomst i indkomst er fjernet

Der er fjernet ekstra linjer i indkomsten, således at layout er mere lig layout i virksomhedsregnskaber i årsafslutning.

Tidligere udseende med linjer:

|                                     | Note | 2018<br>kr. |
|-------------------------------------|------|-------------|
| Ind komstopgørelse, Peter           |      |             |
| Personlig indkomst, virksomhed      | 1    | 260.950     |
| Personlig indkomst                  | _    | 260.950     |
| Beskæftigelsesfradrag               |      | -28.346     |
| Ligningsmæssige fradrag             | _    | -28.346     |
| Skattepligtig ind komst             | _    | 232.604     |
| Ind komst til virksomhedsbeskatning | 1    | 74.359      |
| Samlet ind komst                    |      | 306.963     |

Efter at nogle linjer er fjernet:

| Note | 2018<br>kr. |
|------|-------------|
|      |             |
| 1    | 260.950     |
|      | 260.950     |
|      |             |
|      | -28.346     |
|      | -28.346     |
|      |             |
|      | 232.604     |
| 1    | 74 350      |
| ±    | 74.335      |
|      | 306.963     |
|      | Note        |

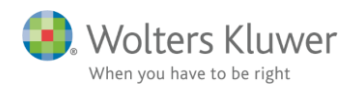

### 6.12.6 Regnskabsoplysninger ændring i standardvalg

Kapitalforklaring i VSO udskriften i årsafslutning er i nye filer som udgangspunkt fravalgt. Der vil som oftest skulle indtastes kapitalreguleringer i øvrigt i Skat Nova for at afstemningen stemmer.

Det er ikke tal vi pt. kan beregne ud fra indtastede virksomhedstal i Skat Nova, da det bl.a. er forskelsværdier for anlægsaktiver mellem sidste års tal og årets tal.

Derfor har vi valgt at I skal tilvælge specifikationen i udskriften, hvis I ønsker den vist.

| Kapitalforklaring                             |          | (         | Vis kapitalforklaring |
|-----------------------------------------------|----------|-----------|-----------------------|
|                                               | Peter    | HAnne     | Vis navn over afsni   |
| Skattemæssigt resultat                        | -42.000  | 1.219.500 |                       |
| Hævet/indskudt                                | -300.000 | -490.000  |                       |
| Hensat til senere hævning primo               | 0        | 0         |                       |
| Hensat til senere hævning ultimo              | 0        | 0         |                       |
| Opsparet/hævet, netto                         | -342.000 | 729.500   |                       |
| Kapitalreguleringer i øvrigt                  | 0        | 0         |                       |
| Regulering af hensættelser til senere hævning | 0        | 0         |                       |
| Kapitalindestående primo                      | 500.000  | 0         |                       |
| Kapitalindestående ultimo                     | 158.000  | 729.500   |                       |

### 6.12.7 Navn over regnskabsoplysninger

Det er nu muligt at fravælge navn over virksomhedstal i regnskabsoplysninger.

### 6.12.8 Format på en Sum i udskrift

Tekster ud for summer i udskrift af regnskabsoplysninger er ændret 2 steder, så alle har samme format.

### 6.13 Generel anbefaling

Til denne version er der stort set ændret i alle sider, noter mv. Dette har været nødvendigt for at få ensrettet layout, og for at gøre højre-stilling ved fravalg af sidste års tal muligt.

Normalt forsøger vi ved ændringer i programmet at lave det, så der ikke ses ændringer ved åbning af en gammel fil, før der vælges opdatering af den ene eller anden art.

Nogle af vores rettelser til denne version, giver ændringer i udseende, når en eksisterende fil åbnes. Der sker ingen ændringer i tekster eller værdier.

Der er ligeledes forskel på, hvordan de forskellige rettelser skal opdateres, for at komme med i fremtidige udskrifter.

Herefter vil vi forsøge at give et overblik over, hvad der ændres automatisk, hvad der skal opdateres ved hent nyheder og hvad der skal opdateres ved at udskifte elementet i skabelonen under opret regnskab.

Så vores anbefaling er, at hvis der ikke er mange specialtilretninger til indkomst- og formueopgørelsen så vil det i mange tilfælde være det hurtigste at oprette en helt ny fil og herefter tilrette notevalg og sideskift.

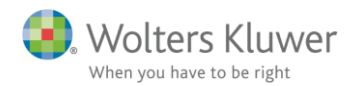

Følgende områder kommer automatisk med og vil evt. give ændringer i tidligere oprettede regnskaber.

- a. Punkt 4.1 højrestilling ved fravalg af sidste års tal i indkomst og balance
- b. Punkt 6.2 vedrørende afkast i værdipapirnoter
- c. Punkt 6.7 virksomhedsudskrifter
- d. Punkt 6.1 ændre noterækkefølge kommer automatisk med, men ændrer ikke noget da det ikke har været en valgmulighed tidligere.
- e. Punkt 6.4 notehenvisning i kapitalforklaringen, også notehenvisning jf. punkt 6.3 kommer automatisk med.

Følgende områder skal opdateres ved at hente nyheder (der er rigtig mange):

- a. Punkt 4.1 højrestilling af alle noter
- b. Punkt 4.2 tilpasning af afstande øverst på sider.
- c. Punkt 6.12.3 ændring anvendt regnskabspraksis
- d. Puntk 6.6 tilpasning af stamoplysninger
- e. Punkt 6.8 og 6.9 nye felter regnskabsoplysninger
- f. Punkt 6.10 ekstra felt i VSO udskrift
- g. Punkt 6.12.1 opgørelse af skat noter
- h. Punkt 6.12.4 afkortet tekst
- i. Punkt 6.12.6 ændring standardvalg af kapitalforklaring i regnskabsoplysninger
- j. Punkt 6.12.7 navn over regnskabsoplysninger
- k. Punkt 6.12.8. afstand i note og format sum i udskrift.
- 1. Puntk 6.11 forside der oprettes dobbelt, her vil fejl opstå hvis filen er fra versioner der er før 2018.4. Dvs. filer fra foråret 2018 og tidligere.

Følgende skal opdateres ved i noteoversigten at vælge opdater noter:

a. Punkt 6.3 nye noter til kapitalforklaringen, og evt. nye opgørelse af skat noter, hvis de ikke er opdateret i version 2018.4 eller 5 af årsafslutning.

Følgende områder skal opdateres ved at udskifte elementet i skabelonen under opret regnskab:

- a. Punkt 6.5 nyt afsnit i kapitalforklaringen skal opdateres ved at udskifte elementet balance
- b. Punkt 6.12.5 linjer i indkomster, her skal opdateres ved at udskifte elementet 'Resultatopgørelse'
- c. Punkt 6.12.2 henvisning til opgørelse af skat noten, elementet balance udskiftes.

Som det ses, skal der typisk foretages 3 opdateringer for at få alt med. Først hentes nyheder:

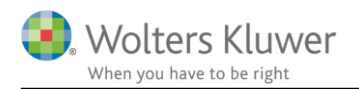

| Personlig regnskab 🛞                                                                                                    | Stamdata                                                                                                    |                                                                                                    |  |  |
|----------------------------------------------------------------------------------------------------|----------------------------------------------------------------------------------------------------|----------------------------------------------------------------------------------------------------|--|--|
| Opret regnskab                                                                                                    | Vælg type af skabelon                                                                                                    | ×                                                                                                    |  |  |
| Vis stamdata<br>Saldobalance                                                                                                    | Her vælger du, hvilken type opdateringer, du vil anv                                                                          | ende.                                                                                                    |  |  |
| Posttypeinddeling<br>Vis/redigere<br>Indstillinger til rapport<br>Oplysninger til rapport<br>Vis rapport<br>Fejlkontrol                                                                                                    | <ul> <li>Hent nyheder til rapporten</li> <li>Rapport, fælles</li> <li>Rapport, person 1</li> <li>Rapport, person 2</li> </ul> | Funktionen henter de nyheder, som er foretaget i skabelonerne<br>til den årsrapport, du arbejder med netop nu.<br>- Alle dine egne tekster bibeholdes, og du får mulighed for at vælge<br>om en nyhed skal hentes ind eller undlades på de steder, hvor du<br>selv har foretaget ændringer<br>- OBS! Anvend ikke denne funktion på en færdiglavet årsrapport<br>- For nyoprettede kunder kommer ændringer og nyheder automatisk<br>med, når du opretter nye årsregnskabsdokumenter<br><u>Vejledning</u> |  |  |
|                                                                                                    |                                                                                                    | Næste Annuller Hjælp                                                                                                    |  |  |
|                                                                                                    |                                                                                                    |                                                                                                    |  |  |
| 👫 Hent nyheder til årsrapporten                                                                                                    |                                                                                                    | ×                                                                                                    |  |  |
| Opsummering af de nyheder, der hente                                                                                                    | es ind, når du klikker på knappen Opdater.                                                                                    |                                                                                                    |  |  |
| Årsberetning         Ændringer der er foretaget i skabelonen         Ensartet layout - tilpasset afstand i øverste afsnit         Stamoplysninger         Ændringer der er foretaget i skabelonen         Ensartet layout - Tilpasset øverste afsnit         Ensartet layout - Tilpasset øverste afsnit         Ensartet layout - Tilpasset øverste afsnit         Ensartet layout - Tilpasset øverste afsnit         Ensartet layout - tilpasset øverste afsnit         Ensartet layout - tilpasset øverste afsnit         Ensartet layout - tilpasset øverste afsnit         Ensartet layout - tilpasset øverste afsnit         Anvendt regnskabspraksis |                                                                                                    |                                                                                                    |  |  |
| Andringer der er foretag<br>Pension<br>Ensartet layout - Tilpasset øverst                                                                                                    | jet i skabelonen<br>je afsnit                                                                                                 |                                                                                                    |  |  |
| Regnskabsoplysnin<br>Ændringer der er foretag<br>Til og fravalg af navn i regnskabs                                                                                                    | ger<br>let i skabelonen<br>oplysninger                                                                                        |                                                                                                    |  |  |
| l                                                                                                    | Udskriv Foregående Opdater                                                                                                    | Annuller Hjælp                                                                                                    |  |  |
|                                                                                                    |                                                                                                    |                                                                                                    |  |  |

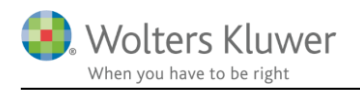

### Herefter opdateres noter:

| Fil Rediger Registrering Rapporte                     | er Vis Format Værktøj Hjælp                                                                                                    |               |                                                                                                    |
|-------------------------------------------------------|----------------------------------------------------------------------------------------------------|---------------|----------------------------------------------------------------------------------------------------|
| > 🚺 🗋 🏓 🗖                                             | 🛛 🔌 🔎 🍝 📲 🔉 - 🕅 🏠 🔖                                                                                                    | 44            |                                                                                                    |
| Personlig regnskab 🛞                                  | Moteoversigt                                                                                                    |               | — <b>D</b> X                                                                                                    |
| Opret regnskab<br>Vis stamdata                        | Tilgængelige noter:<br>V Detailnoter                                                                                                    |               | Oprettede noter (Kun markerede noter kommer på udskriften):                                                                                                    |
| Saldobalance<br>Posttypeinddeling                     | — Personlig indkomst, bidragspilgtig (person 1)     — Personligindkomst, bidragspilgtig (person 2)     — Jubilæumsgratiale mv. (person 1)     — Jubilæumsgratiale mv. (person 2)                                     |               | Notenr. Navn           I         Indkomst fra virksomhed, Peter           I         Indkomst fra virksomhed, HAnne           I         Indkomst fra virksomhed, HAnne |
| Vis/redigere                                          | Personlig indkomst ikke bidragspligtig (person 1)     Personlig indkomst ikke bidragspligtig (person 2)     Udenlandsk personlig indkomst (person 1)     Udenlandsk personlig indkomst (person 2)                    | <b>→</b><br>+ |                                                                                                    |
| Upiysninger til rapport<br>Vis rapport<br>Fejlkontrol | Orcel and days be personlig indicates (person 1)     Fradrag i personlig indicates (person 1)     Fradrag i personlig indicates (person 2)     Ovrig kapitalindkomst (person 1)     Ovrig kapitalindkomst (person 2) |               | 0     Beskæftigelsesfradrag, HAnne       0     Beskæftigelsesfradrag, Peter       0     Egenkapital                                                                   |
|                                                       | < >>                                                                                                    |               |                                                                                                    |
|                                                       |                                                                                                    |               | Opdater noteskabelon OK Luk                                                                                                    |

Til slut udskiftes elementer, husk at vælge om der er tale om et regnskab fælles for ægtefæller eller for person 1 eller 2.

| Personlig regnskab                                                                  | ۲ | Vælg type af skabelon                                                                     |                                                                                                    | × |
|-------------------------------------------------------------------------------------|---|-------------------------------------------------------------------------------------------|----------------------------------------------------------------------------------------------------|---|
| Opret regnskab<br>Vis stamdata                                                      |   | Her vælger du, hvilken type opdateringer,                                                 | r, du vil anvende.                                                                                                    |   |
| Saldobalance<br>Posttypeinddeling                                                   |   | O Hent nyheder til rapporten                                                              | Vælg Rapport, fælles hvis du vil:<br>- påbegynde en helt ny årsrapport.                                                                                                    |   |
| Vis/redigere<br>Indstillinger til rapport<br>Oplysninger til rapport<br>Vis rapport | ۲ | <ul> <li>Rapport, fælles</li> <li>Rapport, person 1</li> <li>Rapport, person 2</li> </ul> | <ul> <li>påbegynde et nyt år på en eksisterende årsrapport.</li> <li>ændre en eksisterende årsrapport således, at<br/>Årsafslutnings standardmodeller benyttes.</li> </ul> |   |
| Fejlkontrol                                                                         |   |                                                                                           | Næste Annuller Hjælp                                                                                                    | ) |

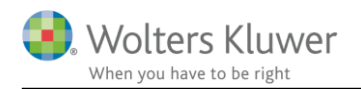

| Opret personlig regnskab                     |                                               |        | ×             |
|----------------------------------------------|-----------------------------------------------|--------|---------------|
| Vælg af skabelonpakke 2 Personligt regnskab, | fælles                                        |        | ~             |
| Skabeloner til personlig regnskab            |                                               |        | 🗌 Markér alle |
| Samlingsdokument:                            | Personligt regnskab                           | $\sim$ |               |
| Forside:                                     | Ægtefæller PR                                 | $\sim$ |               |
| Godkendelsespåtegninger:                     | Erklæring personligt regnskab, ægtefæller     |        |               |
| Påtegninger og erklæringer:                  | Assistance: ISRS 4410 Personligt regnskab (1  |        |               |
| Stamoplysninger:                             | Stamoplysninger                               |        |               |
| Anvendt regnskabspraksis:                    | Anvendt regnskabspraksis for personligt regn  |        |               |
| Resultatopgørelse:                           | Personligt regnskab, indkomstopgørelse, to p  | $\sim$ |               |
| Behold egne kontointervaller Beho            | old egne tekster på regnskabslinjer           |        |               |
| Balance:                                     | Personligt regnskab, formueopgørelse, to per  | $\sim$ |               |
| Behold egne kontointervaller Beho            | old egne tekster på regnskabslinjer           |        |               |
| Kapitalforklaring                            | Kapitalforklaring 2                           |        |               |
| Noter:                                       | Personligt regnskab, to personer              |        |               |
| Virksomhedsresultat                          | Specificeret virksomhedresultat               |        |               |
| Regnskabsoplysninger                         | Regnskabsoplysninger, én eller flere virksomh |        |               |
| Virksomhedsordning                           | Virksomhedsordning                            |        |               |
| Kapitalafkastordning                         | Kapitalafkastordning                          |        |               |
| Vis nuværende dokument skabeloner            |                                               |        |               |
|                                              |                                               |        |               |
|                                              |                                               |        |               |
|                                              | Opr                                           | ret    | Annuller      |
|                                              |                                               |        |               |

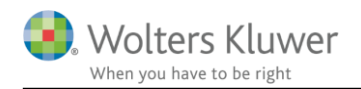

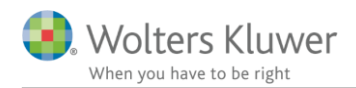

# 7 Ændringer vedr. skabeloner i Årsafslutning 2018.6

# 7.1 Indkomst og formueopgørelse (Personligt regnskab)

- Ændret layout
- Ændringer i Stamoplysninger

# 7.2 Virksomheder

- Taksonomi med undergrupper:
  - o Manglende streger tilføjet ved summen for 'Hensatte forpligtelser'
- Taksonomi regnskabsklasse A
  - Tilføjet ekstraordinære poster

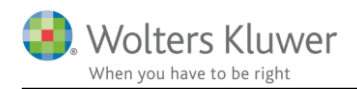

# 8 Årsafslutning - Produktinformation

### 8.1 Let og sikker udarbejdelse af årsrapporten

Årsafslutning er et program, der styrer processen i forbindelse med udarbejdelse af årsrapporten. En let tilgang til opgaverne og løbende kvalitetssikring sparer tid og sikrer samtidig en høj kvalitet af årsrapporten.

### 8.2 Samspil sikrer kvaliteten

Årsafslutning er opbygget efter en intuitiv arbejdsgang, der guider brugeren hele vejen gennem udarbejdelsen af årsrapporten. Programmet kan integreres med f.eks. ERP-systemer, så stamdata og regnskabstal overføres direkte. Den intuitive arbejdsgang og automatiserede processer minimerer risikoen for fejl og sikrer effektivitet i regnskabsprocessen yderligere.

## 8.3 Faglighed

Årsafslutning sikrer kvaliteten af den faglige opdatering af din regnskabsmodel i henhold til gældende regnskabslovgivningen og god regnskabsskik.

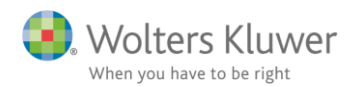

### 8.4 Årsafslutning giver dig:

- Digitale regnskaber via XBRL
- Skabeloner til forskellige regnskabsopstillinger og formål
- Opdaterede revisionserklæringer
- Notebibliotek med fleksible og faste noteskabeloner
- Mulighed for automatisk generering af noter med værdi
- Integration til Revision
- Direkte import fra Norriq, Webfinans, AuditPlus, e-conomic m.fl.

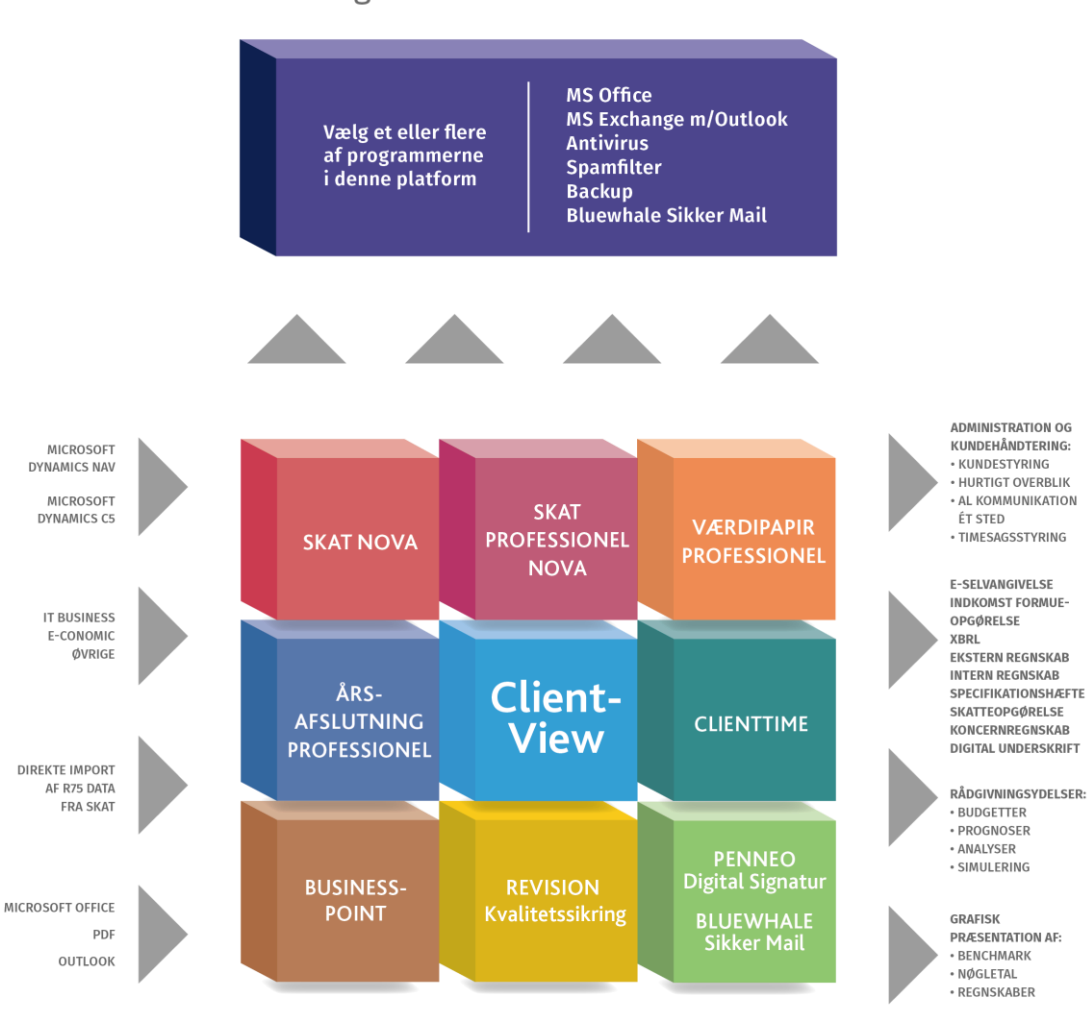

Årsafslutning er integreret med de øvrige systemer og programmer, hvilket gør udarbejdelsen af årsrapporten effektiv og sikker.

# RevisorHosting